# Acer

Aspire R3700 Service Guide

PRINTED IN TAIWAN

# **Revision History**

Please refer to the table below for the updates made on this service guide.

| Date | Chapter | Updates |
|------|---------|---------|
|      |         |         |
|      |         |         |
|      |         |         |

# Copyright

Copyright © 2010 by Acer Incorporated. All rights reserved. No part of this publication may be reproduced, transmitted, transcribed, stored in a retrieval system, or translated into any language or computer language, in any form or by any means, electronic, mechanical, magnetic, optical, chemical, manual or otherwise, without the prior written permission of Acer Incorporated.

### Disclaimer

The information in this guide is subject to change without notice.

Acer Incorporated makes no representations or warranties, either expressed or implied, with respect to the contents hereof and specifically disclaims any warranties of merchantability or fitness for any particular purpose. Any Acer Incorporated software described in this manual is sold or licensed "as is". Should the programs prove defective following their purchase, the buyer (and not Acer Incorporated, its distributor, or its dealer) assumes the entire cost of all necessary servicing, repair, and any incidental or consequential damages resulting from any defect in the software.

Acer is a registered trademark of Acer Corporation.

Intel is a registered trademark of Intel Corporation.

Pentium Dual-Core, Celeron Dual-Core, Core 2 Duo, Core 2 Quad, Celeron, and combinations thereof, are trademarks of Intel Corporation.

Other brand and product names are trademarks and/or registered trademarks of their respective holders.

# Conventions

The following conventions are used in this manual:

| SCREEN<br>MESSAGES | Denotes actual messages that appear on screen.                                                               |
|--------------------|----------------------------------------------------------------------------------------------------|
| NOTE               | Gives additional information related to the current topic.                                                   |
| WARNING            | Alerts you to any physical risk or system damage that might result from doing or not doing specific actions. |
| CAUTION            | Gives precautionary measures to avoid possible hardware or software problems.                                |
| IMPORTANT          | Reminds you to do specific actions relevant to the accomplishment of procedures.                             |

### Service Guide Coverage

This Service Guide provides you with all technical information relating to the BASIC CONFIGURATION decided for Acer's "global" product offering. To better fit local market requirements and enhance product competitiveness, your regional office MAY have decided to extend the functionality of a machine (e.g. add-on card, modem, or extra memory capability). These LOCALIZED FEATURES will NOT be covered in this generic service guide. In such cases, please contact your regional offices or the responsible personnel/channel to provide you with further technical details.

### **FRU Information**

Please note WHEN ORDERING FRU PARTS, that you should check the most up-to-date information available on your regional web or channel. If, for whatever reason, a part number change is made, it will not be noted in the printed Service Guide. For ACER-AUTHORIZED SERVICE PROVIDERS, your Acer office may have a DIFFERENT part number code to those given in the FRU list of this printed Service Guide. You MUST use the list provided by your regional Acer office to order FRU parts for repair and service of customer machines.

# Table of Contents

| System Tour                                                                                                    | 1                                                                    |
|----------------------------------------------------------------------------------------------------|----------------------------------------------------------------------|
| Features<br>Block Diagram<br>System Components<br>Front Panel<br>Rear Panel<br>Hardware Specifications and Configurations<br>Power Management Function(ACPI support function)                                                                                                    | 1<br>4<br>5<br>5<br>6<br>7<br>10                                     |
| System Utilities                                                                                                    | 11                                                                   |
| CMOS Setup Utility<br>Entering CMOS setup<br>Navigating Through the Setup Utility<br>Setup Utility Menus                                                                                                    | 11<br>12<br>12<br>13                                                 |
| System Disassembly                                                                                                    | 27                                                                   |
| Disassembly Requirements<br>Pre-disassembly Procedure<br>Removing the Side Panel<br>Removing the CPU Fan<br>Removing the CPU Cooler<br>Removing the Memory Modules<br>Removing the Front D/B<br>Removing the Front D/B<br>Removing the Vireless Lan Card<br>Removing the S/PDIF Cover<br>Removing the Mainboard<br>Removing the Hard Disk Drive<br>Removing the Battery | 27<br>28<br>29<br>30<br>31<br>32<br>33<br>34<br>35<br>36<br>37<br>38 |
| System Troubleshooting                                                                                                    | 39                                                                   |
| Hardware Diagnostic Procedure<br>System Check Procedures<br>Power System Check<br>System External Inspection<br>System Internal Inspection<br>Beep Codes<br>Checkpoints<br>BIOS Recovery                                                                                                    | 39<br>40<br>40<br>40<br>40<br>40<br>41<br>42<br>44                   |
| Jumper and Connector Information                                                                                                    | 45                                                                   |
| M/B Placement<br>Jumper Setting<br>Setting Jumper                                                                                                    | 45<br>46<br>46                                                       |
| FRU (Field Replaceable Unit) List                                                                                                    | 53                                                                   |
| Aspire R3700 Exploded Diagram<br>Aspire R3700 FRU List                                                                                                    | 54<br>55                                                             |

# System Tour

# Features

Below is a brief summary of the computer's many feature:

**NOTE:** The features listed in this section is for your reference only. The exact configuration of the system depends on the model purchased.

#### **Operating System**

- Microsoft Windows 7 Home Premium X86/ X64
- Microsoft Windows 7 Home Basic X86/ X64
- Microsoft Windows 7 Starter x86
- Linux x-Window mode
- Free DOS

#### Processor

- Socket Type: None
- Processor Type:
  - Intel Atom D400/D500 series CPU
  - Atom D525+GT218

#### Chipset

- Intel NM10
- Design Criteria:
  - Should meet Intel Pine Trial-D platform design guide
- Super I/O: ITE/8721
  - Should support SST signal output

#### PCB

• 170mm\*170mm (Proprietary)

#### Memory subsystem

- Socket Type: DDR III SO-DIMM connector
- Socket Quantity: 2
- Only support single channel
- Capacity support:
  - 1GB / 2 GB DDRIII 800 SO-DIMM support (follow Intel Spec.)
  - 1GB to 4GB Max memory support(follow Intel Spec.)
- Design Criteria:
  - Should follow Pine Trail-D platform design guide
  - Should meet Pine Trail-D BIOS Specification

### On-Board Graphic solution

- NV GT218-ION with 512MB VRAM
  - 1 D-Sub port on rear
  - 1 HDMI port on rear
  - Dual view support

#### Hard disk

- Support up to one SATA ports
- 2.5"
- Capacity and models are listed on FRU

#### **Optical disk**

None

#### Serial ATA controller

- Slot Type: SATA connector
- Slot Quantity: 1
- Storage Type support: HDD

#### Audio

- Chip: vendor propose (Realtek 662)
- Connectors support:
  - Audio jacks color coding: should meet Microsoft Windows Logo Program Device Requirements: Audio-0002
  - Front 2 jack follow HD audio definition
  - Add HD de-pop CKT

#### LAN

- Controller: Proposed by vender
  - Port: 1 x RJ45 rear port for Gigabit Ethernet
- Design Criteria:
  - Should be worked under 10/100/1000Mbs environment
- Reserved disable function on both hardware & BIOS side. Default is enabled
- Support network PXE boot

#### **USB** ports

- Controller: Intel NM10
- Ports Quantity: 6 for aPluto
  - 4 back panel ports
  - 2 ports for front (Daughter board)
- Connector Pin: standard Intel FPIO pin definition
- USB 2.0/1.1Data transfer rate support

#### Extension slot

Support one Mini PCIe slot

#### All On-Board Connectors

- Rear I/O connectors
  - 1 HDMI VGA output
  - 1 D-Sub VGA output
  - Two USB stack \*2
  - 1 RJ45 LAN port
  - 1 DC-in jack
- On-board connectors
  - Two DDRIII SO-DIMM memory sockets
  - One Mini PCIe slot
  - Board to board design for Power Switch, Power Indicator and 2\*USB 2.0
  - 2 audio connector HD
  - One SATA sockets (For HDD)
  - One 5V power port for HDD
  - One 1\*4 pin CPU FAN
  - One 3 pin clear CMOS header
  - One on board buzzer
  - Color management for on board connecter(pls refer to Acer spec)
  - One S/PDIF port

#### System BIOS

- BIOS Type: AMI Kernel with Acer skin
- Size: 8Mb(depend on chipset BIOS programming guide)

#### Adapter

- Universal AC adapter, 90~264V AC, 47~63HZ
- 3-pin 65W with 19VDC output
- Small DC jack
- Energy Star5.0 support

# **Block Diagram**

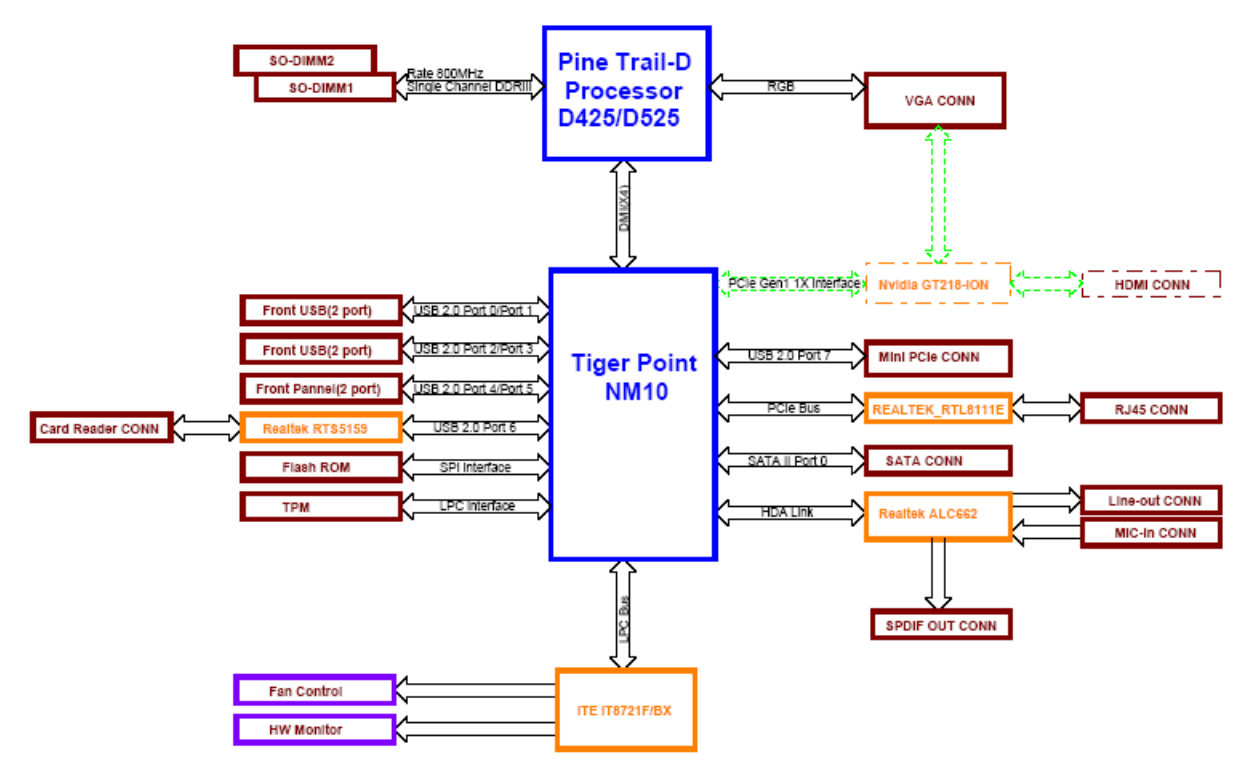

# System Components

This section is a virtual tour of the system's interior and exterior components.

# **Front Panel**

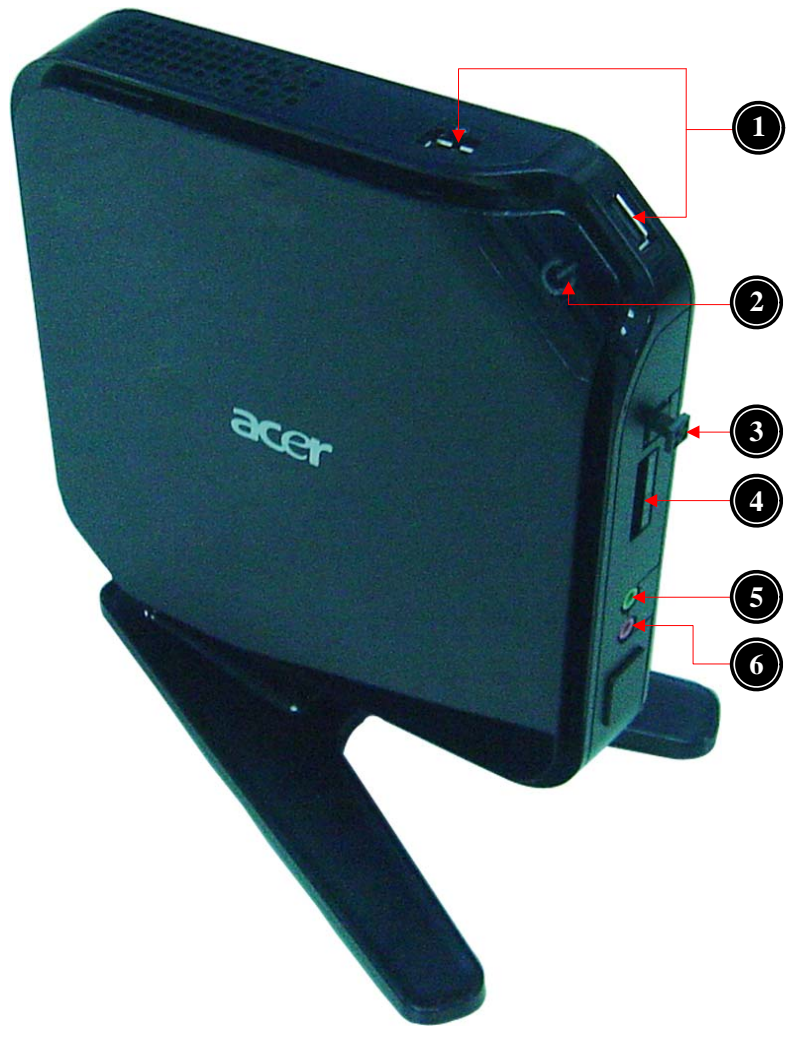

| No. | Component                               |
|-----|-----------------------------------------|
| 1   | USB 2.0 port                            |
| 2   | Power Button                            |
| 3   | S/PDIF port                             |
| 4   | Media Card Reader(4 in 1: XD/SD/MMC/MS) |
| 5   | Headphone/Speaker-out/line-out jack     |
| 6   | Microphone-in jack                      |

# Rear Panel

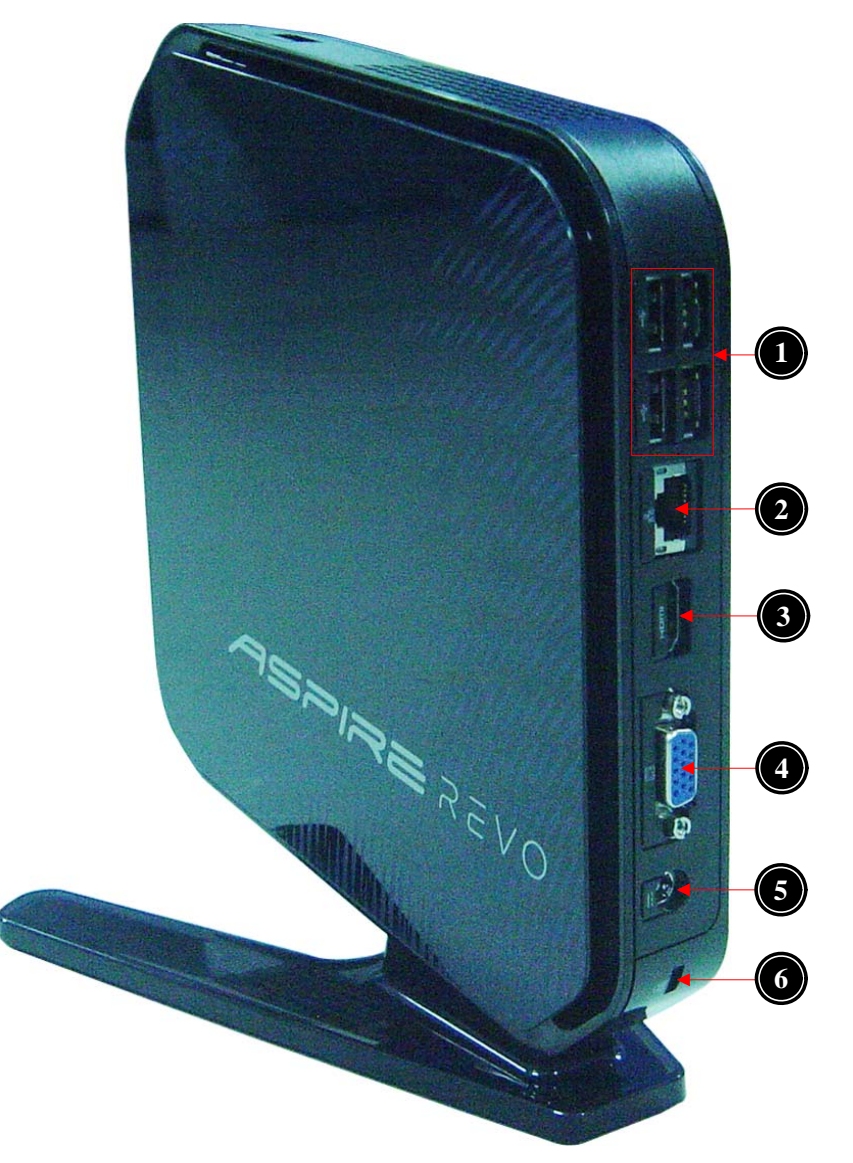

| No. | Component       |
|-----|-----------------|
| 1   | USB 2.0 port    |
| 2   | LAN Connector   |
| 3   | HDMI port       |
| 4   | D-sub port      |
| 5   | DC-in Jack      |
| 6   | Kensington lock |

# Hardware Specifications and Configurations

## Processor

| Item                    | Specification                                                             |
|-------------------------|---------------------------------------------------------------------------|
| Туре                    | Intel Atom D500 series CPU                                                |
| Socket                  | Non                                                                       |
| FSB                     | 800 MHz                                                                   |
| Minimum operating speed | 0 MHz (If Stop CPU Clock in Sleep State in BIOS Setup is set to Enabled.) |

# BIOS

| Item                               | Specification                                                                                             |
|------------------------------------|----------------------------------------------------------------------------------------------------|
| BIOS code programmer               | AMI Kernel with Acer                                                                                      |
| BIOS version                       | P01-A0                                                                                                    |
| BIOS ROM type                      | SPI ROM                                                                                                   |
| BIOS ROM size                      | 8MB                                                                                                    |
| Support protocol                   | SMBIOS(DMI)2.6                                                                                            |
| Device Boot Support                | 1st priority: SATA HDD/SDD<br>2nd priority: CD-ROM<br>3rd priority: Removable Device<br>4th priority: LAN |
| Support to LS-120 drive            | NO                                                                                                    |
| Support to BIOS boot block feature | YES                                                                                                    |

# **BIOS Hotkey List**

| Hotkey | Function                 | Description                                                    |
|--------|--------------------------|----------------------------------------------------------------|
| Del    | Enter BIOS Setup Utility | Press while the system is booting to enter BIOS Setup Utility. |

# Main Board Major Chips

| ltem             | Specification     |
|------------------|-------------------|
| North Bridge     | Intel NM10        |
| VGA controller   | Nvidia GT218-ION  |
| Audio controller | Realtek ALC662-VC |
| LAN controller   | REALTEK_RTL8111E  |
| USB controller   | Intel NM10        |

# Memory Combinations

| Slot                            | Memory  | Total Memory |
|---------------------------------|---------|--------------|
| Slot 1                          | 1GB,2GB | 1GB ~2GB     |
| Slot 2                          | 1GB,2GB | 1GB ~2GB     |
| Maximum System Memory Supported |         | 1GB ~4GB     |

# System Memory

| Item                                           | Specification                                                                                     |
|------------------------------------------------|---------------------------------------------------------------------------------------------------|
| Memory slot number                             | 2 slot                                                                                            |
| Support Memory size per socket                 | 1GB,2GB                                                                                           |
| Support memory type                            | DDR3 SO-DIMM                                                                                      |
| Support memory interface                       | DDR3 800MHz                                                                                       |
| Support memory voltage                         | 1.5V                                                                                              |
| Support to parity check feature                | Yes                                                                                               |
| Support to error correction code (ECC) feature | No                                                                                                |
| Memory module combinations                     | You can install memory modules in any combination as long as they match the above specifications. |

# Audio Interface

| ltem                      | Specification                                                                                                    |
|---------------------------|----------------------------------------------------------------------------------------------------|
| Audio controller          | Realtek ALC662                                                                                                    |
| Audio controller type     | ALC662-VC                                                                                                    |
| Audio channel             | 2 channel analog audio                                                                                                    |
| Audio function control    | Enable/Disable by BIOS setup                                                                                                    |
| Mono or stereo            | Stereo                                                                                                    |
| Compatibility             | The ALC662-VC series support host audio controller from the Intel ICH series chipset, and also from any other HDA compatible audio controller. With EAX/<br>Direct Sound 3D/I3DL2/A3D compatibility, and excellent software utilities like environment sound emulation, multiple bands of software equalizer and dynamic range control, optional Dolby® Digital Live, DTS® CONNECT™, and Dolby® Home Theater programs, provides an excellent home entertainment package and game experience for PC users. |
| Music synthesizer         | Yes,internal FM synthesizer                                                                                                    |
| Sampling rate             | 192KHz (max)                                                                                                    |
| MPU-401 UART support      | Supported                                                                                                    |
| Microphone/Headphone jack | Supported                                                                                                    |

# SATA Interface

| ltem                         | Specification |
|------------------------------|---------------|
| SATA controller              | Intel NM10    |
| SATA controller resident bus | PCI bus       |
| Number of SATA channel       | SATA X 1      |
| Support bootable CD-ROM      | YES           |

# **USB** Port

| Item                    | Specification                                                                                           |
|-------------------------|----------------------------------------------------------------------------------------------------|
| Universal HCI           | USB 2.0/1.1                                                                                             |
| USB Class               | Support legacy keyboard for legacy mode                                                                 |
| USB Connectors Quantity | 6 port for vPluto_D3 <ul> <li>4 back panel ports</li> <li>2 ports for front (Daughter board)</li> </ul> |

# **Environmental Requirements**

| ltem                 | Specification                                                                                                    |
|----------------------|----------------------------------------------------------------------------------------------------|
| Temperature          |                                                                                                    |
| Operating            | +5°C ~ +35°C                                                                                                    |
| Non-operating        | -20 ~ +60°C (Storage package)                                                                                                   |
| Humidity             |                                                                                                    |
| Operating            | 15% to 80% RH                                                                                                    |
| Non-operating        | 10% to 90% RH                                                                                                    |
| Vibration            |                                                                                                    |
| Operating (unpacked) | 5 ~ 500 Hz: 2.20g RMS random, 10 minutes per axis in all 3 axes.<br>5 ~500 Hz: 1.09g RMS random, 1 hour per axis in all 3 axes. |

# **Power Management**

| Devices            | S1       | S3       | S4       | S5       |
|--------------------|----------|----------|----------|----------|
| Power Button       | V        | V        | V        | V        |
| USB Keyboard/Mouse | V        | V        | N/A      | N/A      |
| PME                | Disabled | Disabled | Disabled | Disabled |
| RCT                | Disabled | Disabled | Disabled | Disabled |
| WOR                | Disabled | Disabled | Disabled | Disabled |

• Devices wake up from S3 should be less than.

Devices wake up from S5 should be less than 10 second

# Power Management Function(ACPI support function)

### **Device Standby Mode**

- Independent power management timer for hard disk drive devices(0-15 minutes, time step=1 minute).
- Hard Disk drive goes into Standby mode(for ATA standard interface).
- Disable V-sync to control the VESA DPMS monitor.
- Resume method:device activated (keyboard for DOS, keyboard &mouse for Windows.
- Resume recovery time 3-5sec.

### Global Standby Mode

- Global power management timer(2-120minutes,time step=10minute).
- Hard disk drive goes into Standby mode(for ATA standard interface).
- Disable H-sync and V-sync signals to control the VESA DPMS monitor.
- Resume method: Resume to original state by pushing external switch Button,modem ring in,keyboard an mouse for APM mode.
- Resume recovery time :7-10sec

## Suspend Mode

- Independent power management timer(2-120minutes,time step=10minute)or pushing extern switch button.
- CPU goes into SMM
- CPU asserts STPCLK# and goes into the Stop Grant State.
- LED on panel turns amber colour.
- Hard disk drive goes into SLEEP mode (for ATA standard interface).
- Disable H-sync and V-sync signals to control the VESA DPMS monitor.
- Ultra I/O and VGA chip go into power saving mode.
- Resume method: Resume to original state by pushing external switch Button,modem ring in,keyboard an mouse for APM mode
- Return to original state by pushing external switch button, modem ring inand USB keyboard for ACPI mode.

#### ACPI

- ACPI specification 1.0b
- S0,S1,S2 and S5 sleep state support.
- On board device power management support.
- On board device configuration support.

# System Utilities

# **CMOS Setup Utility**

CMOS setup is a hardware configuration program built into the system ROM, called the complementary metaloxide semiconductor (CMOS) Setup Utility. Since most systems are already properly configured and optimized, there is no need to run this utility. You will need to run this utility under the following conditions.

- When changing the system configuration settings
- · When redefining the communication ports to prevent any conflicts
- · When modifying the power management configuration
- · When changing the password or making other changes to the security setup
- When a configuration error is detected by the system and you are prompted ("Run Setup" message) to make changes to the CMOS setup
- **NOTE:** If you repeatedly receive Run Setup messages, the battery may be bad. In this case, the system cannot retain configuration values in CMOS. Ask a qualified technician for assistance.

CMOS setup loads the configuration values in a battery-backed nonvolatile memory called CMOS RAM. This memory area is not part of the system RAM which allows configuration data to be retained when power is turned off.

Before you run the *CMOS* Setup Utility, make sure that you have saved all open files. The system reboots immediately after you close the Setup.

**NOTE:** CMOS Setup Utility will be simply referred to as "BIOS", "Setup", or "Setup utility" in this guide.

The screenshots used in this guide display default system values. These values may not be the same those found in your system.

# Entering CMOS setup

1. Turn on the server and the monitor.

If the server is already turned on, close all open applications, then restart the server.

2. During POST, press Delete.

If you fail to press **Delete** before POST is completed, you will need to restart the server.

The Setup Main menu will be displayed showing the Setup's menu bar. Use the left and right arrow keys to move between selections on the menu bar.

# Navigating Through the Setup Utility

Use the following keys to move around the Setup utility.

- Left and Right arrow keys Move between selections on the menu bar.
- **Up** and **Down** arrow keys Move the cursor to the field you want.
- PgUp and PgDn keys Move the cursor to the previous and next page of a multiple page menu.
- **Home** Move the cursor to the first page of a multiple page menu.
- End Move the cursor to the last page of a multiple page menu.
- + and keys Select a value for the currently selected field (only if it is user-configurable). Press
  these keys repeatedly to display each possible entry, or the Enter key to choose from a pop-up
  menu.

**NOTE:** Grayed-out fields are not user-configurable.

• Enter key – Display a submenu screen.

NOTE: Availability of submenu screen is indicated by a (>).

- Esc If you press this key:
  - On one of the primary menu screens, the Exit menu displays.
  - On a submenu screen, the previous screen displays.
  - When you are making selections from a pop-up menu, closes the pop-up without making a selection.
- **F1** Display the General Help panel.
- **F6** Press to load optimized default system values.
- F7 Press to load fail-safe default system values.
- **F10** Save changes made the Setup and close the utility.

# Setup Utility Menus

The Setup Main menu includes the following main setup categories.

| CMOS Setup Utility                                                                                            |                                                                                                    |  |  |
|----------------------------------------------------------------------------------------------------|----------------------------------------------------------------------------------------------------|--|--|
| Product Information     Standard CMOS Features     Advanced BIOS Features     Advanced Chinset Features       | <ul> <li>PC Health Status</li> <li>Frequency/Voltage Control</li> <li>BIOS Security Features</li> <li>Load Default Settings</li> </ul> |  |  |
| <ul> <li>Matancea Chipset reatures</li> <li>Integrated Peripherals</li> <li>Power Management Setup</li> </ul> | Load Default Settings<br>Save & Exit Setup<br>Exit Without Saving                                                                      |  |  |
| 11:Move Enter:Select +/-/:Value F10:Save ESC:Exit F1:General Help<br>F9:Defaults Setting                      |                                                                                                    |  |  |
| v02.69 (C)Copyright 2002-2010, Acer Inc.                                                                      |                                                                                                    |  |  |

| Parameter                 | Description                                                                                                    |
|---------------------------|----------------------------------------------------------------------------------------------------|
| Product Information       | This page shows the relevant information of the main board                                                                    |
| Standard CMOS Features    | This setup page includes all the items in standard compatible BIOS                                                            |
| Advanced Chipset Features | This setup page includes all the items of Award special enhanced features                                                     |
| Advanced Chipset Features | This setup page includes all advanced chipset features                                                                        |
| Integrated Peripherals    | This setup page includes all onboard peripherals                                                                              |
| Power Management Setup    | This setup page includes all the items of Green function features                                                             |
| PC Health Status          | This setup page is the System auto detect Temperature, voltage, and fan speed                                                 |
| Frequency/Voltage Control | This setup page is the System Frequency setup                                                                                 |
| BIOS Security Features    | Change, set or disable password. It allows you to limit access to the System                                                  |
| Load Default Setting      | Load Default Setting indicates the value of the system parameters which the system would be in best performance configuration |
| Save & Exit Setup         | Save CMOS value settings to CMOS and exit setup                                                                               |
| Exit Without Saving       | Abandon all CMOS value changes and exit setup                                                                                 |

In the descriptive table following each of the menu screenshots, settings in **boldface** are the default and suggested settings.

### **Product Information**

The Product Information menu displays basic information about the system. These entries are for your reference only and are not user-configurable.

| CMOS Setup Utility<br>Product Information                                                                                                    |                                                                                                    |                          |  |
|----------------------------------------------------------------------------------------------------|----------------------------------------------------------------------------------------------------|--------------------------|--|
| Processor Type<br>Processor Speed<br>System Memory<br>Product Name<br>System Serial Number<br>System BIOS Version<br>BIOS Release Date<br>Asset Tag Number | Intel(R) Atom(TM) CPU D5,<br>@ 1.80GHz<br>1.80GHz<br>1024MB<br>Aspire R3700<br>P01-A0<br>07/03/2010 | 25 Help Iten             |  |
| †∔:Move Enter:Sel                                                                                                    | ect +/-/:Ualue F10:Save<br>F9:Defaults Settim                                                       | ESC:Exit F1:General Help |  |

| Parameter            | Description                                          |
|----------------------|------------------------------------------------------|
| Processor Type       | Type of CPU installed on the system.                 |
| Processor Speed      | Speed of the CPU installed on the system.            |
| System Memory        | Total size of system memory installed on the system. |
| System Manufacturer  | Name of the manufacturer of this system.             |
| Product Name         | Product name of the system.                          |
| System Serial Number | Serial number of the system.                         |
| System BIOS Version  | Version number of the BIOS setup utility.            |
| BIOS Release Date    | Date when the BIOS setup utility was released        |
| Asset Tag Number     | Asset tag number of this system.                     |

### Standard CMOS Features

|                                                      |              | CMOS Setup<br>Standard CMO                       | Utility<br>S Features     | 5                               |                                                                                                    |
|------------------------------------------------------|--------------|--------------------------------------------------|---------------------------|---------------------------------|----------------------------------------------------------------------------------------------------|
| System Date<br>System Time<br>► AHCI Port<br>Halt On |              | [Tue 03/1<br>[10:16:12<br>[Hard Dis<br>[All, but | 7/2009]<br>k]<br>Keyboard | Use<br>or<br>self<br>Use<br>com | Help Item<br>[ENTER], [TAB]<br>[SHIFT-TAB] to<br>sect a field.<br>[+] or [-] to<br>figure system Date. |
| t∔:Move I                                            | Enter:Select | +/-/:Ualue<br>F9:Defau                           | F10:Save<br>Its Setti     | ESC:Exit                        | F1:General Help                                                                                        |

| Parameter   | Description                                                                    | Option            |  |
|-------------|--------------------------------------------------------------------------------|-------------------|--|
| System Date | Set the date following the weekday-month-day-year format.                      |                   |  |
| System Time | Set the system time following the hour-minute-second format.                   |                   |  |
| AHCI Port   | Press Enter to view detailed device information connected to the SATA connecto | rs.               |  |
| Halt On     | Determines whether the system will stop for an error during the POST.          | All, But Keyboard |  |
|             |                                                                                | No Errors         |  |
|             |                                                                                | All Errors        |  |

### **Advanced BIOS Feature**

| Quick Boot[Enabled]Help ItemQuiet Boot[Enabled]Help ItemQuiet Boot[Enabled]Allows BIOS to skip1st Boot Device[Hard Drive]2nd Boot Device[CD/DVD]3rd Boot Device[USB:Generic- Multi]]4th Boot Device[Network]• Hard Disk Drive Priority[Press Enter]• Optical Disk Drive Priority[Press Enter]• Network Device Priority[Press Enter] | Ci<br>Ad                                                                                                    | MOS Setup Utility<br>Janced BIOS Features                                                                                                    |                                                                                                    |
|----------------------------------------------------------------------------------------------------|----------------------------------------------------------------------------------------------------|----------------------------------------------------------------------------------------------------|----------------------------------------------------------------------------------------------------|
| Bootup Num-Lock (On)<br>USB Beep Message (Disabled)                                                                                                    | Quick Boot<br>Quiet Boot<br>Ist Boot Device<br>2nd Boot Device<br>3rd Boot Device<br>4th Boot Device<br>• Hard Disk Drive Priority<br>• Optical Disk Drive Priority<br>• Removable Device Priority<br>• Network Device Priority<br>Bootup Num-Lock<br>USB Beep Message | [Enabled]<br>[Enabled]<br>[Hard Drive]<br>[CD/DVD]<br>[USB:Generic- Multi]<br>[Network]<br>[Press Enter]<br>J[Press Enter]<br>[Press Enter]<br>[Press Enter]<br>[Press Enter]<br>[On]<br>[Disabled] | Help Item<br>Allows BIOS to skip<br>certain tests while<br>booting. This will<br>decrease the time<br>needed to boot the<br>system. |

F9:Defaults Setting

| Parameter                   | Description                                                                                                    | Option    |  |
|-----------------------------|----------------------------------------------------------------------------------------------------|-----------|--|
| Quick Boot                  | Allows you to decrease the time it takes to boot the computer by shortening                                                                       | Enabled   |  |
|                             | or skipping certain standard booting process.                                                                                                    | Disabled  |  |
| Quiet Boot                  | When enabled, the BIOS splash screen displays during startup.                                                                                     | Enabled   |  |
|                             | When disabled, the diagnostic screen displays during startup.                                                                                     | Disabled  |  |
| 1st/2nd/3rd/4th Boot Device | Specifies the boot order from the available devices.                                                                                              | Hard Disk |  |
|                             |                                                                                                    | CD^DVD    |  |
|                             |                                                                                                    | Removable |  |
|                             |                                                                                                    | Device    |  |
|                             |                                                                                                    | LAN       |  |
| Hard Disk Drive Priority    | Press <b>Enter</b> to access the Hard Disk Drive Priority submenu and specify the boot device priority sequence from available hard drives.       |           |  |
| Optical Disk Drive Priority | Press <b>Enter</b> to access the Optical Disk Drive Priority submenu and specify the boot device priority sequence from available optical drives. |           |  |
| Removable Drive Priority    | Press <b>Enter</b> to access the Removable Drive Priority submenu and specify the boot device priority sequence from available removable drives.  |           |  |
| Network Drive Priority      | Press Enter to access the Network Drive Priority submenu and specify the boot device priority sequence from available network drives.             |           |  |
| Bootup Num-Lock             | Selects power on state for Num Lock.                                                                                                    | On        |  |
|                             |                                                                                                    | Off       |  |
| USB Beep Message            | Enables or disables BIOS to display error beeps or messages during USB                                                                            | Disabled  |  |
|                             | device enumeration.                                                                                                    | Enabled   |  |

# Advanced Chipset Features

| CMOS Setup Utility<br>Advanced Chipset Features |                                               |                                                                    |
|-------------------------------------------------|-----------------------------------------------|--------------------------------------------------------------------|
| Intel XD Bit                                    | [Enabled]                                     | Help Item                                                          |
| Hyper Threading Technology                      | LEMADIEUJ                                     | When disabled, force<br>the XD feature flag to<br>always return θ. |
| 14:Move Enter:Select +                          | /-/:Ualue F10:Save ESC<br>F9:Defaults Setting | :Exit F1:General Help                                              |

| Parameter                     | Description                                                                                                    | Option              |
|-------------------------------|----------------------------------------------------------------------------------------------------|---------------------|
| Intel XD Bit                  | <ul><li>When enabled, the processor disables code execution when a worm attempts to insert a code in the buffer preventing damage and worm propagation.</li><li>When disabled, the processor forces the Execute Disable (XD) Bit feature flag to always return to 0.</li></ul> | Enabled<br>Disabled |
| Hyper Threading<br>Technology | Enabled for Windows XP and Linux4(OS optimized for Hyper Threading<br>Technology)<br>Disabled for other OS(OS not optimized for Hyper Threading Technology)                                                                                                    | Enabled<br>Disabled |

# Integrated Peripherals

|                                                                                                    | CMOS Setup Utility<br>Integrated Peripheral                              | 5                                           |
|----------------------------------------------------------------------------------------------------|--------------------------------------------------------------------------|---------------------------------------------|
| Onboard SATA Controller<br>Onboard SATA Mode<br>Onboard USB Controller<br>Legacy USB Support<br>Onboard Audio Controller<br>Onboard LAN Controller<br>Onboard LAN Option ROM | [Enabled]<br>[AHCI]<br>[Enabled]<br>[Enabled]<br>[Enabled]<br>[Disabled] | Help Item<br>Options<br>Disabled<br>Enabled |
| 14:Move Enter:Select                                                                                                    | +/-/:Ualue F10:Save                                                      | ESC:Exit F1:General Help                    |

| Parameter                | Description                                                     | Option     |
|--------------------------|-----------------------------------------------------------------|------------|
| Onboard SATA Controller  | Enables or disables the onboard SATA controller.                | Enabled    |
|                          |                                                                 | Disabled   |
| Onboard SATA Mode        | Select an operating mode for the onboard SATA.                  | RAID       |
|                          |                                                                 | Native IDE |
| Onboard USB Controller   | Enables or disables the onboard USB controller.                 | Enabled    |
|                          |                                                                 | Disabled   |
| Legacy USB Support       | Enables or disables support for legacy USB devices.             | Enabled    |
|                          |                                                                 | Disabled   |
| Onboard Audio Controller | Enables or disables the onboard audio controller.               | Enabled    |
|                          |                                                                 | Disabled   |
| Onboard LAN Controller   | Enables or disables the onboard LAN controller.                 | Enabled    |
|                          |                                                                 | Disabled   |
| Onboard LAN Option ROM   | Enables or disables the load of embedded option ROM for onboard | Enabled    |
|                          | network controller.                                             | Disabled   |

# Power Management Setup

| CMOS Setup Utility<br>Power Management Setup                                                                                    |                                                                                |                                                                                                    |
|----------------------------------------------------------------------------------------------------|--------------------------------------------------------------------------------|----------------------------------------------------------------------------------------------------|
| Deep Power Off Mode<br>Power On by RIC Alarm<br>Power On by PCIE Devices<br>Wake Up by USB KB/Mouse<br>Restore on AC Power Loss | Power Management Setup<br>[Enabled]<br>[Disabled]<br>[Enabled]<br>[Last State] | Help Item<br>disabled: the RMGT<br>power plane is<br>always powered.<br>enabled: power off<br>the RMGT power plane<br>when enter S5. |
| †∔:Move Enter:Select                                                                                                    | +/-/:Ualue F10:Save ESC                                                        | :Exit F1:General Help                                                                                                    |

| Parameter                | Description                                                            | Option     |
|--------------------------|------------------------------------------------------------------------|------------|
| Deep Power Off Mode      | If Enabled, it will support EUP Lot6 Function.                         | Enabled    |
|                          | If Disabled, it will not support EUP Lot6Function.                     | Disabled   |
| Power On by RTC Alarm    | Enables or Disables to wake up the system by RTC Alarm Function        | Enabled    |
|                          |                                                                        | Disabled   |
| Power On by PCIE Devices | Enables or disables to wake up the system from a power saving mode     | Enabled    |
|                          | through an event on PCI Express device.                                | Disabled   |
| Wake Up by USB KB/       | If enabled, press any key or click the mouse will wake system from S1/ | Enabled    |
| Mouse                    | S3 state.                                                              | Disabled   |
| Restore On AC Power Loss | Enables or disables the system to reboot after a power failure or      | Power Off  |
|                          | interrupt occurs.                                                      | Power On   |
|                          |                                                                        | Last State |

### PC Health Status

| PC Health Status   |             | Help Item           |
|--------------------|-------------|---------------------|
| CPU Temperature    | :42°C/107°F | Options             |
| System Temperature | :45°C/113°F |                     |
| CPU Fan Speed      | :2678 RPM   | Disabled<br>Enabled |
| CPU Core           | :1.140 U    |                     |
| +1.050             | :1.044 U    |                     |
| +3.30U             | :3.326 V    |                     |
| +5.000             | :5.047 U    |                     |
| SVSB               | :5.077 U    |                     |
| UBAT               | :3.360 V    |                     |
| Smart Fan          | [Enabled]   |                     |
|                    |             |                     |
|                    |             |                     |
|                    |             |                     |

| Parameter | Description                                                | Option   |
|-----------|------------------------------------------------------------|----------|
| Smart FAN | Enables or disables the smart system fan control function. | Enabled  |
|           |                                                            | Disabled |

# Frequency/Voltage Control

| CMOS Setup Utility<br>Frequency/Voltage Control |              |                       |                        |              |                        |      |
|-------------------------------------------------|--------------|-----------------------|------------------------|--------------|------------------------|------|
| Spread Spec                                     | trum         | [Enabled              | ]                      |              | Help Item              |      |
|                                                 |              |                       |                        | Spre<br>modu | ad spectrum<br>lation. |      |
| t∔:Move                                         | Enter:Select | +/-/:Value<br>F9:Defa | F10:Save<br>wlts Setti | ESC:Exit     | F1:General             | lelp |

| Parameter       | Description                                                                                                    | Option   |
|-----------------|----------------------------------------------------------------------------------------------------|----------|
| Spread Spectrum | Enables or disables the reduction of the mainboard's EMI.                                                                                                    | Enabled  |
|                 | Note: Remember to disable the Spread Spectrum feature if you are<br>overclocking. A slight jitter can introduce a temporary boost in clock<br>speed causing the overclocked processor to lock up. | Disabled |

### **BIOS Security Features**

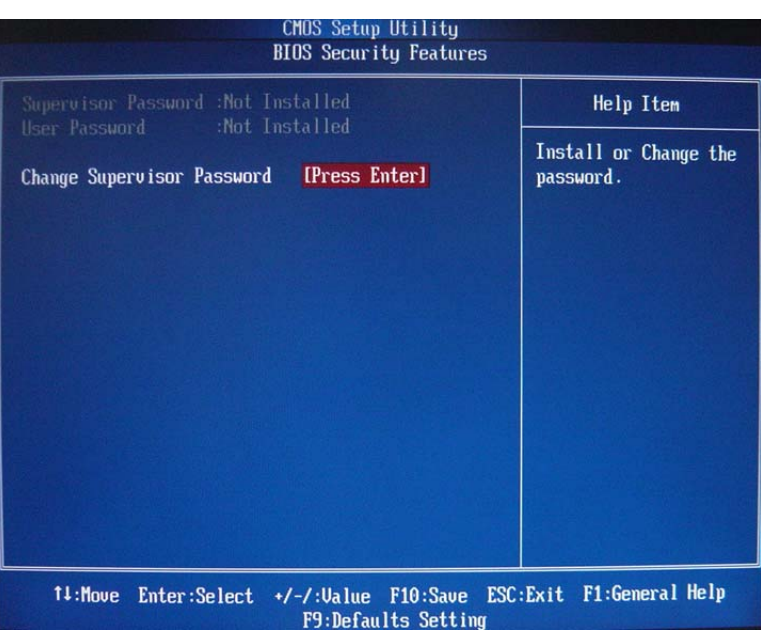

| Parameter                     | Description                                                                                                    | Option         |
|-------------------------------|----------------------------------------------------------------------------------------------------|----------------|
| Supervisor Password           | This item indicates whether a supervisor password has been set. If the password has beeninstalled, Installed displays. If not, Not Installed displays. |                |
| User Password                 | This item indicates whether a user password has been set. If the password has been installed, Installed displays. If not, Not Installed displays.      |                |
| HDD Password                  | This item indicates whether a HDD password has been set. If the password has been installed, Installed displays. If not, Not Installed displays.       |                |
| Change Supervisor<br>Password | You can select this option and press <enter> to access the sub menu. Yo submenu to change the supervisor password.</enter>                             | ou can use the |

### Load Default Settings

The Load Default Settings menu allows you to load the default settings for all BIOS setup parameters. Setup defaults are quite demanding in terms of resources consumption. If you are using low-speed memory chips or other kinds of low-performance components and you choose to load these settings, the system might not function properly.

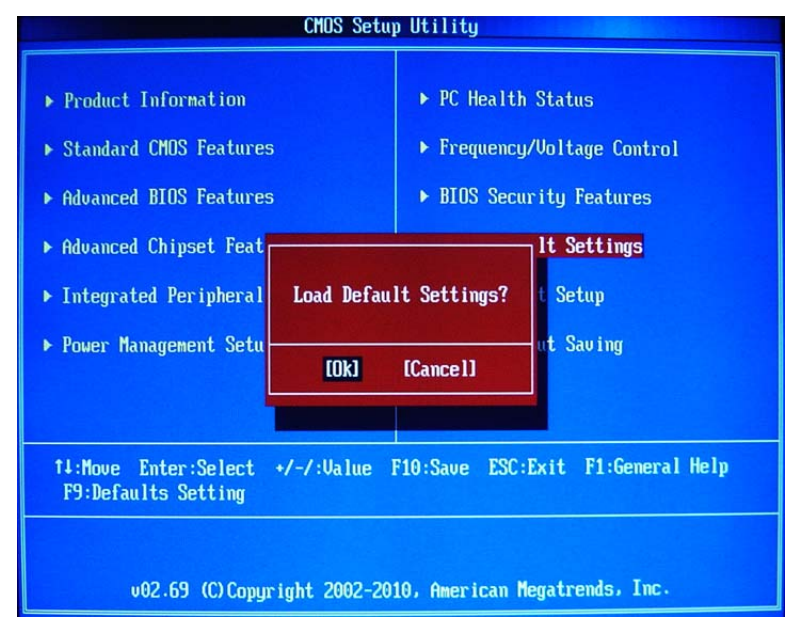

### Save and Exit Setup

The Save Setting and Exit menu allows you to save changes made and close the Setup Utility.

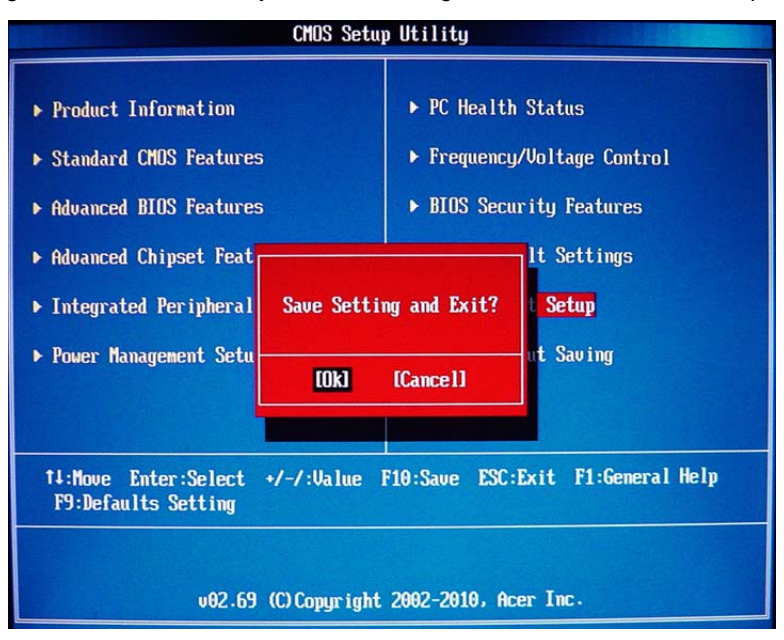

### **Exit Without Saving**

The Discard Changes and Exit Setup menu allows you to discard changes made and close the Setup Utility.

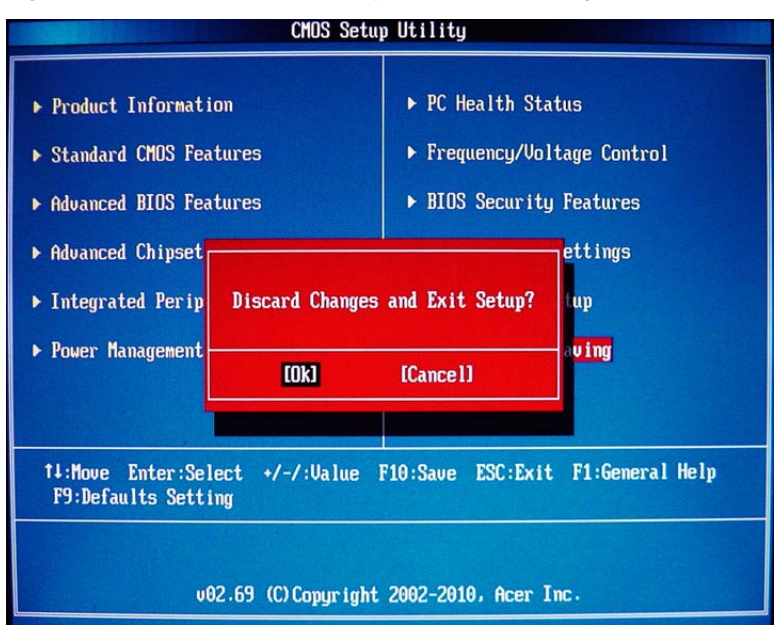

# System Disassembly

This chapter contains step-by-step procedures on how to disassemble the desktop computer for maintenance and troubleshooting.

# **Disassembly Requirements**

To disassemble the computer, you need the following tools:

- · Wrist grounding strap and conductive mat for preventing electrostatic discharge
- Flat-blade screwdriver
- Philips screwdriver
- Hex screwdriver
- Plastic flat-blade screwdriver
- Plastic tweezers
- **NOTE:** The screws for the different components vary in size. During the disassembly process, group the screws with the corresponding components to avoid mismatch when putting back the components.

# Pre-disassembly Procedure

Before proceeding with the disassembly procedure, perform the steps listed below:

- 1. Turn off the system and all the peripherals connected to it.
- 2. Unplug the power cord from the power outlets.
- 3. Unplug the power cord from the system.
- 4. Unplug all peripheral cables from the system.
- 5. Place the system unit on a flat, stable surface.

# Removing the Side Panel

- 1. Put the Computer on the worktable lightly.
- 2. Release the base bracket.

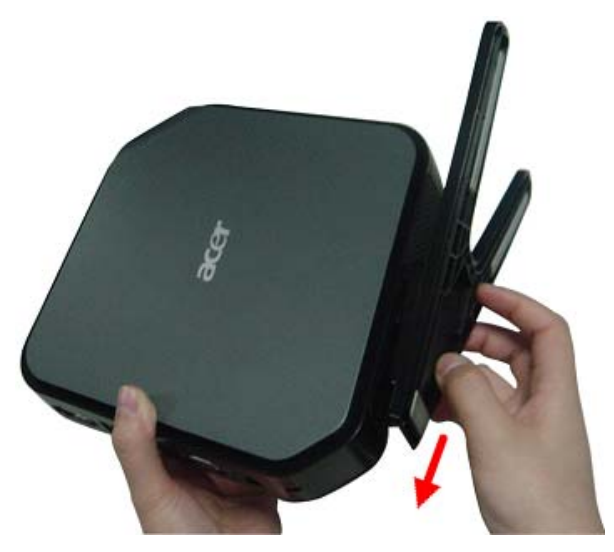

3. Remove 1pc screws.

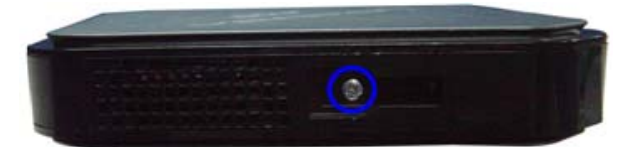

4. Remove side cover away from the server.

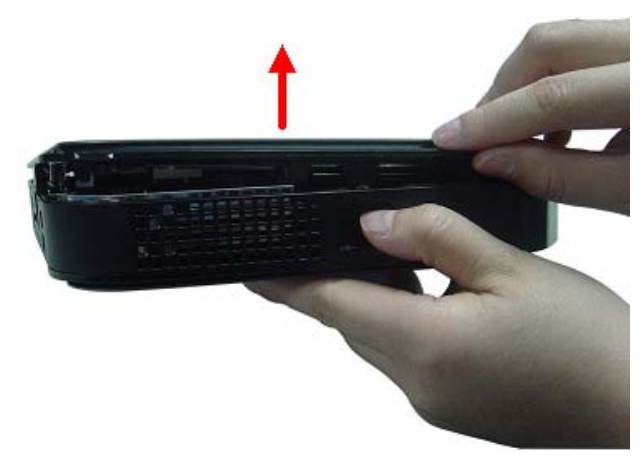

WARNING: Please be careful when open the cover, in order not to damage the EMI shielding.

# Removing the CPU Fan

**WARNING:**The heat sink becomes very hot when the system is on. NEVER touch the heat sink with any metal or with your hands.

1. Disconnect fan cable from the motherboard.

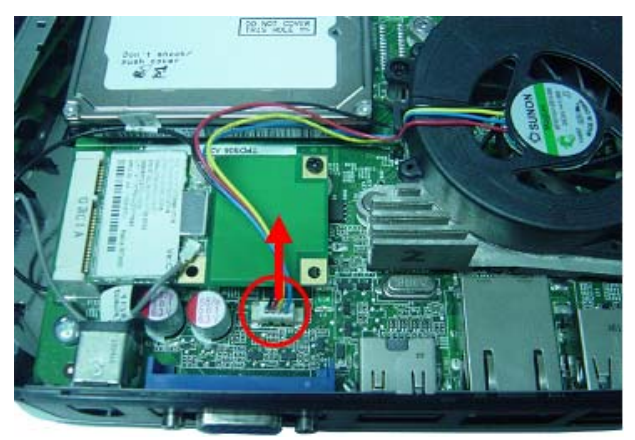

2. Use screwdriver to loosen the three screws from the CPU cooler.

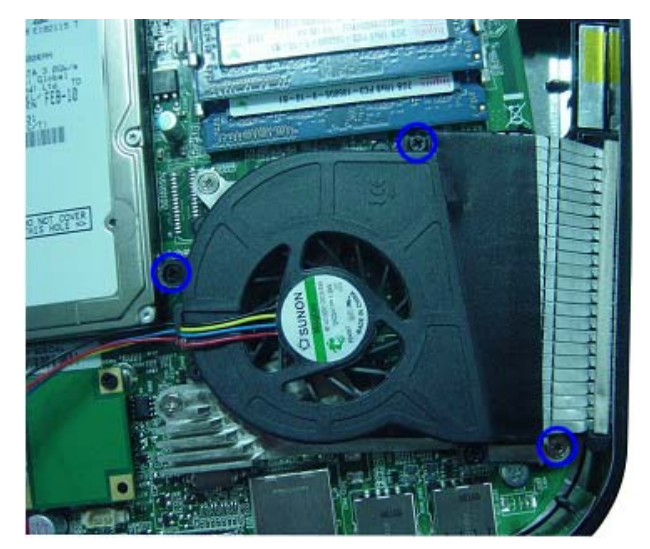

3. Lift CPU fan from CPU cooler.

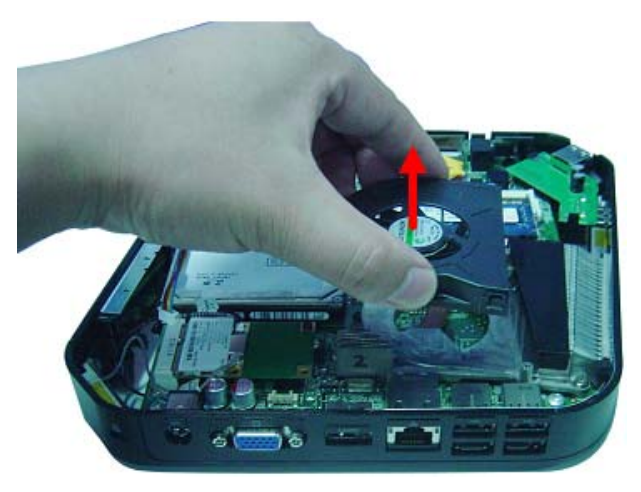

# Removing the CPU Cooler

**WARNING:**The heat sink becomes very hot when the system is on. NEVER touch the heat sink with any metal or with your hands.

1. Use screwdriver to loosen the four screws.

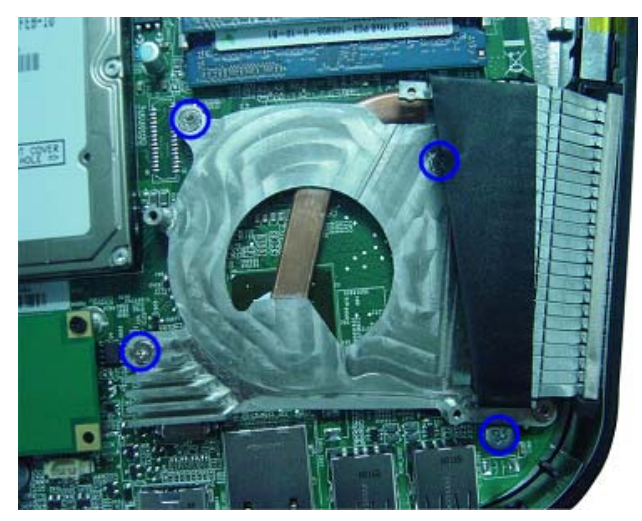

2. Lift the CPU cooler from the motherboard.

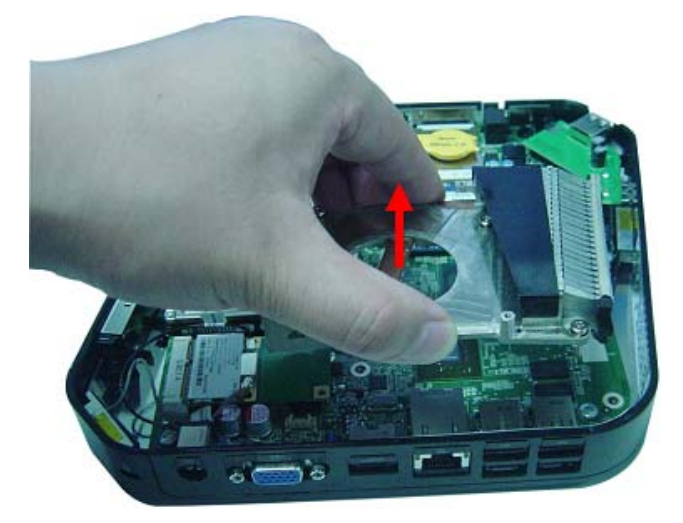

# **Removing the Memory Modules**

1. Release the hook as show below.

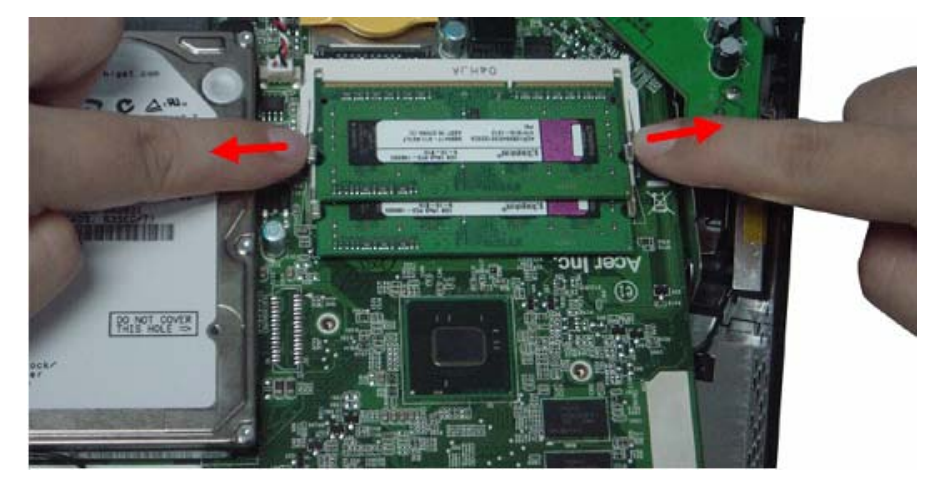

2. Remove the Memory from SO-DIMM socket.

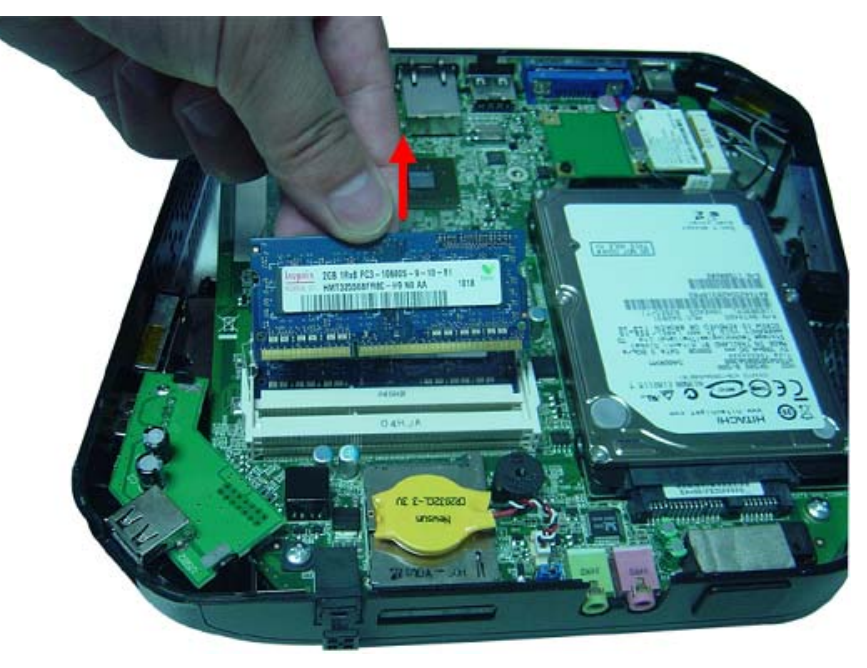

# Removing the Front D/B

1. Use hand to loosen both sides the clasp.

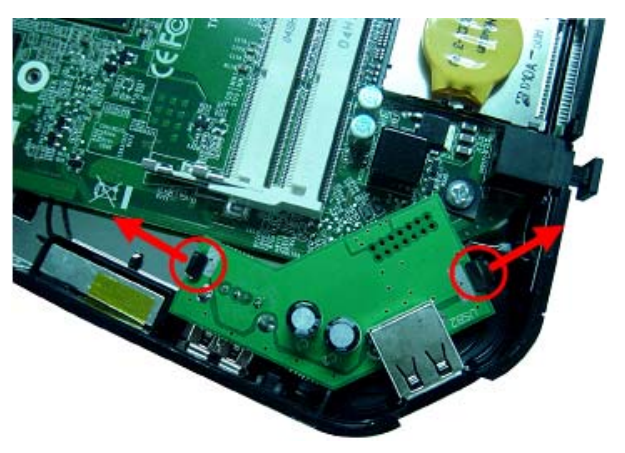

2. Lift the D/B away from the main board.

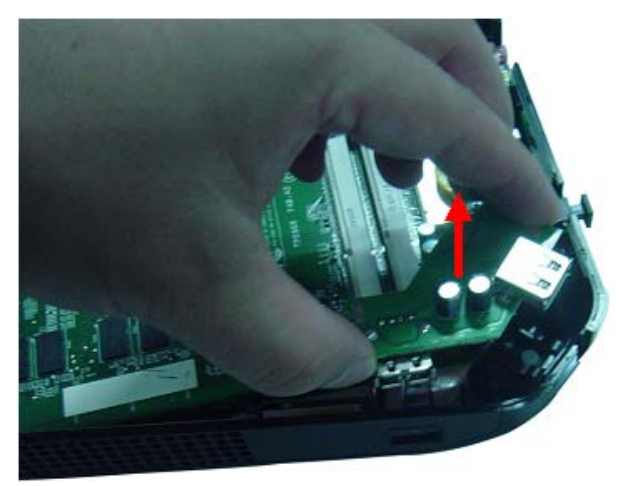

# Removing the Wireless LAN Card

1. Remove wireless LAN antenna cable from connector of wireless LAN.

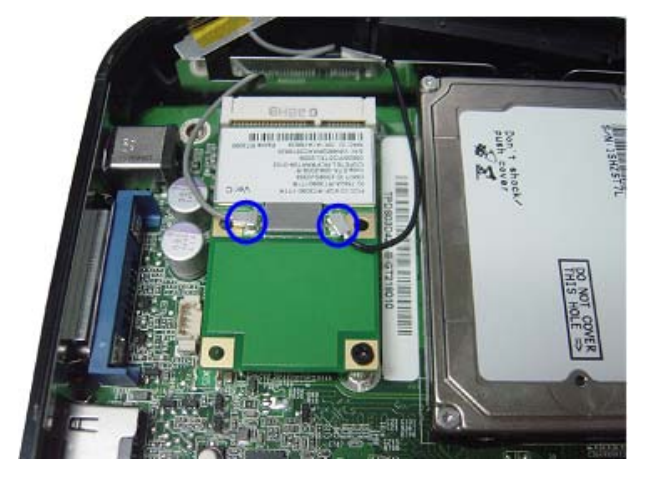

2. Use screwdriver to loosen the screw.

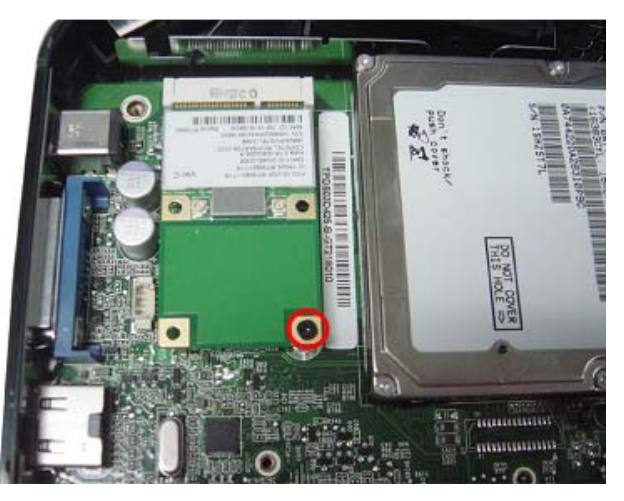

3. Remove the wireless Lan card.

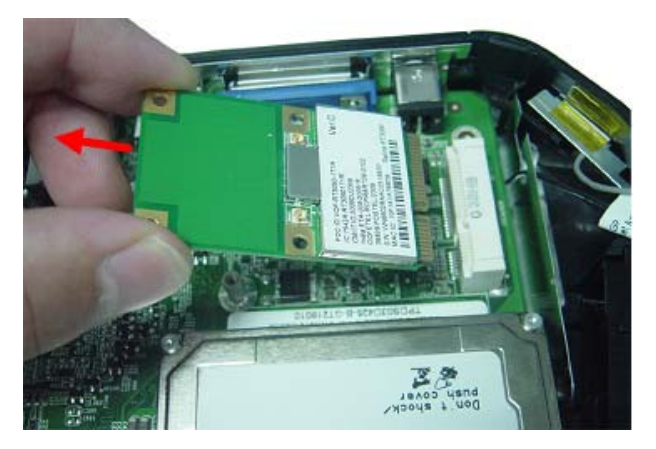

# Removing the S/PDIF Cover

1. Pull the S/PDIF cover away from the motherboard.

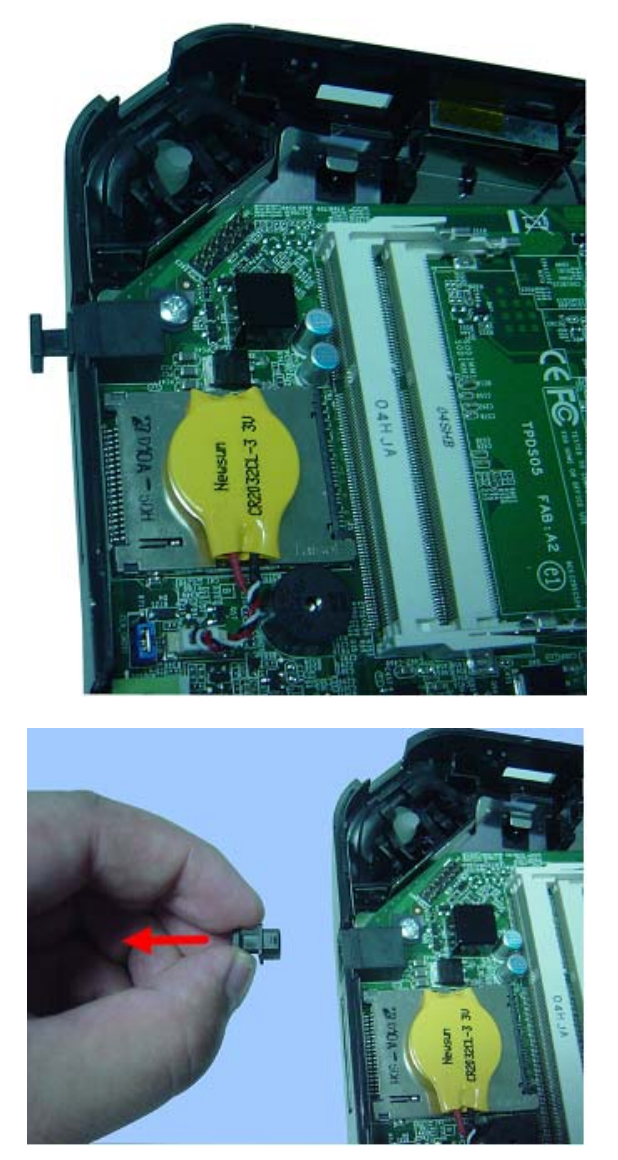

# Removing the Main Board

WARNING: Please be careful when lift the motherboard, in order not to damage the EMI shielding.

1. Remove the four screws that secure the main board to the chassis.

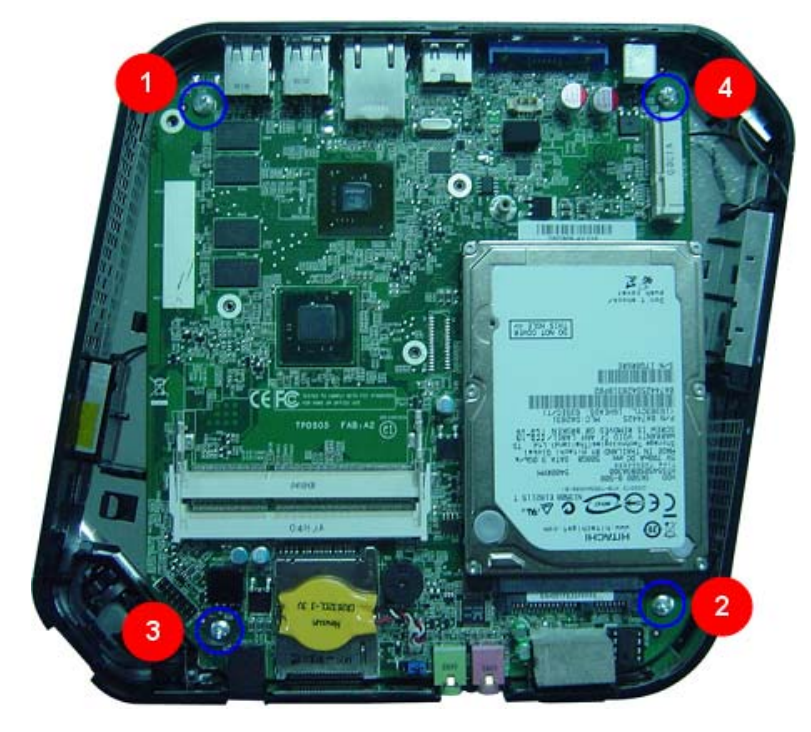

2. Lift the board from the chassis.

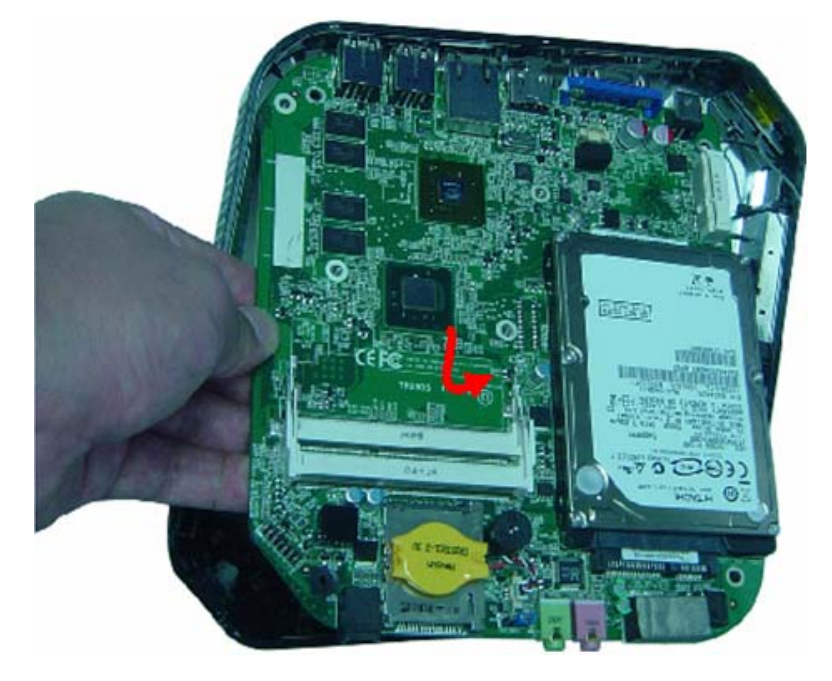

# Removing the Hard Disk Drive

1. Use screwdriver to loosen the four screws.

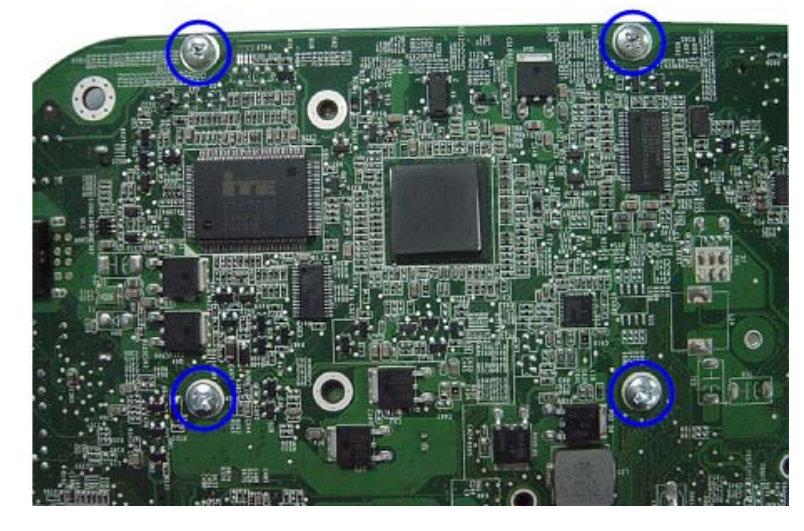

2. Remove HDD from Main board.

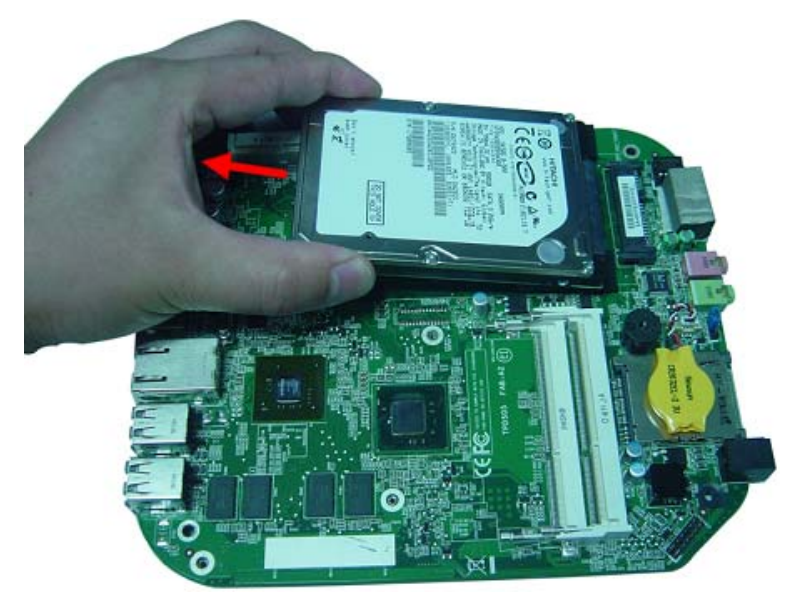

## Remove the Battery.

1. Place the motherboard on a clean, static-free work surface.

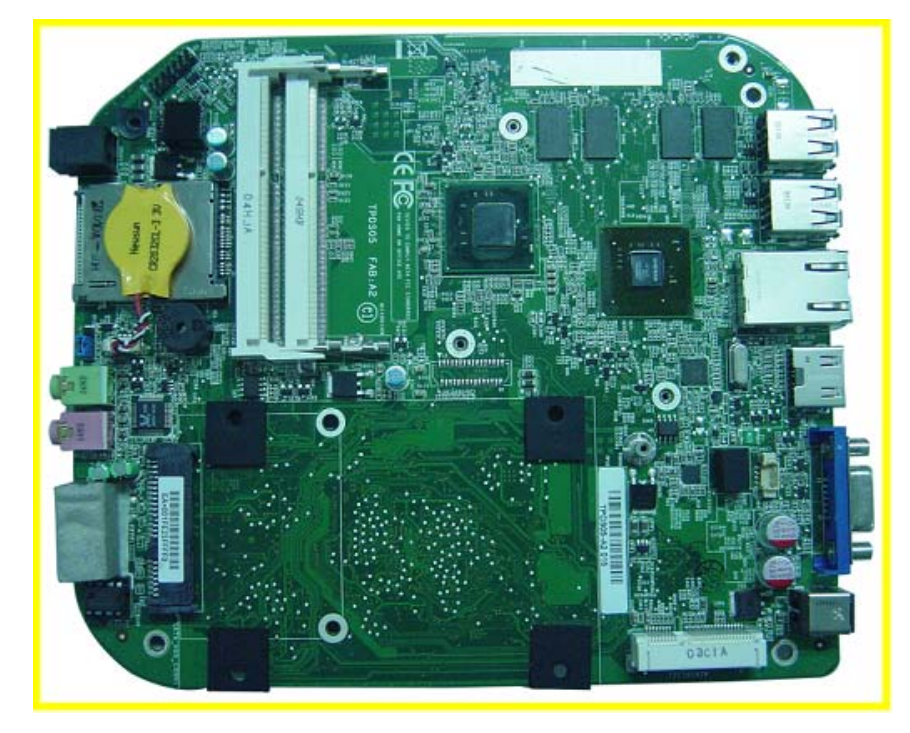

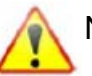

Note:Circuit boards >10 cm<sup>2</sup> has been highlighted with the yellow rectangle as above image shows.

Please detach the Circuit boards and follow local regulations for disposal.

2. Disconnector the cable from the motherboard.

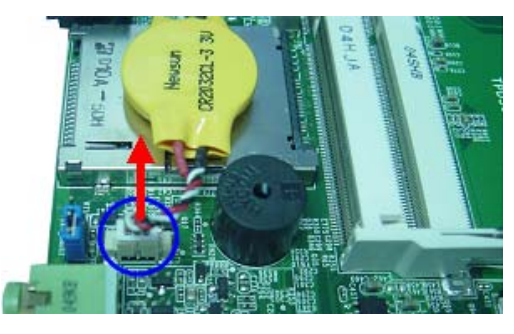

3. Remove the battery.

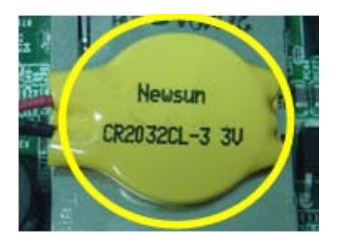

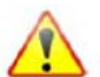

Note:RTC battery has been highlighted with the yellow circle as above image shows.Please detach the

RTC battery and follow local regulations for disposal.

# System Troubleshooting

This chapter provides instructions on how to troubleshoot system hardware problems.

# Hardware Diagnostic Procedure

- **IMPORTANT:** The diagnostic tests described in this chapter are only intended to test Acer products. Non-Acer products, prototype cards, or modified options can give false errors and invalid system responses.
- 1. Obtain the failing symptoms in as much detail as possible.
- 2. Verify the symptoms by attempting to recreate the failure by running the diagnostic tests or repeating thesame operation.
- 3. Refer to "Power System check" and "Beep Codes" to determine which corrective action to perform.

# System Check Procedures

# Power System Check

If the system will power on, skip this section. Refer to System External Inspection.

If the system will not power on, do the following:

- Check if the power cable is properly connected to the system and AC source.
- Check if the voltage selector switchis set to the correct voltage setting.

### System External Inspection

- 1. Inspect the LED indicators on the front panel, which can indicate the malfunction.
- 2. Make sure that air flow is not blocked.
- 3. Make sure nothing in the system is making contact that could short out power.
- 4. If the problem is not evident, continue with System Internal Inspection.

### System Internal Inspection

- 1. Turn off the system and all the peripherals connected to it.
- 2. Unplug the power cord from the power outlets.
- 3. Unplug the power cord from the system.
- 4. Unplug all peripheral cables from the system.
- 5. Place the system unit on a flat, stable surface.
- 6. Remove the system covers. For instructions on removing system covers, refer to "System Disassembly" on page 27.
- 7. Verify that components are properly seated.
- **8.** Verify that all cable connectors inside the system are firmly and correctly attached to their appropriate connectors.
- 9. Verify that all components are Acer-qualified and supported.
- 10. Replace the system covers.
- 11. Power on the system.
- **12.** If the problem with the system is not evident, you can try viewing the POST messages and BIOS event logs during the system startup.

## **Beep Codes**

Beep codes are used by the BIOS to indicate a serious or fatal error to the end user. Beep codes are used when an error occurs before the system video has been initialized. Beep codes will be generated by the system board speaker, commonly referred to as the PC speaker.

AMIBIOS displays the checkpoints in the bottom right corner of the screen during POST. This display method is limited, since it only displays checkpoints that occur after the video card has been activated.

Not all computers using AMIBIOS enable this feature. In most cases, a checkpoint card is the best tool for viewing AMIBIOS checkpoints.

| Beep Symptom                                   | Cause and Description                                                                                                    |
|------------------------------------------------|----------------------------------------------------------------------------------------------------|
| One short beep                                 | System is ready.<br>System is OK.                                                                                                    |
| Continuous one long beep                       | Memory not installed or memory error.                                                                                                    |
| One long beep and two short beeps then repeat. | VGA not installed or VGA error.<br>Graphics card error/not installed, graphics card memory<br>error or graphics card BIOS checksum error. |
| One long beep then two short beep              | BIOS damaged.<br>BIOS is damaged, BIOS POST jumps to Boot Block to<br>execute the default procedures.                                     |
| Two short beeps                                | CMOS damaged.<br>CMOS checksum error or CMOS battery loss occurs.                                                                         |

## Checkpoints

A checkpoint is either a byte or word value output to I/O port 80h. The BIOS outputs checkpoints throughout bootblock and Power-On Self Test (POST) to indicate the task the system is currently executing. Checkpoint sare very useful in aiding software developers or technicians in debugging problems that occur during the preboot process.

# Viewing BIOS checkpoints

Viewing all checkpoints generated by the BIOS requires acheckpoint card, also referred to as a POST card or POST diagnostic card. These are ISA or PCI add-in cards that show the value of I/O port 80h on a LED display. Checkpoints may appear on the bottom right corner of the screen during POST. This display method islimited, since it only displays checkpoints thatoccur after the video card has been activated.

# **Bootblock Initialization Code Checkpoints**

The Bootblock initialization code sets up the chipset, memory, and other components before system memory is available. The following table describes the type of checkpoints that may occur during the bootblock initialization portion of the BIOS.

**NOTE:** Please note that checkpoints may differ between different platforms based on system configuration.Checkpoints may change due to vendor requirements,system chipset or option ROMs

from add-in PCI devices.

| Checkpoint | Description                                                                                                    |
|------------|----------------------------------------------------------------------------------------------------|
| Before D1  | Early chipset initialization is done. Early super I/O initialization is done includingRTC and keyboard controller. NMI is disabled.                                                                                                    |
| D0         | Go to flat mode with 4GB limit and GA20 enabled. Verify the bootblock checksum.                                                                                                    |
| D1         | Perform keyboard controller BAT test. Check if waking up from power managementsuspend state. Save power-onCPUID value in scratch CMOS.                                                                                                    |
| D2         | Disable CACHE before memory detection. Execute full memory sizing module. Verify that flat mode is enabled.                                                                                                    |
| D3         | If memory sizing module not executed, start memory refresh and do memory sizingin<br>Bootblock code. Do additional chipsetinitialization. Re-enable CACHE. Verifythat flat mode<br>is enabled.                                                                |
| D4         | Test base 512KB memory. Adjust policies and cache first 8MB. Set stack.                                                                                                    |
| D5         | Bootblock code is copied from ROM to lower system memory and control is given toit. BIOS now executes out of RAM.                                                                                                    |
| D6         | Both key sequence and OEM specific method is checked to determine if BIOSrecovery is forced. Main BIOS checksum is tested. If BIOS recovery is necessary,control flows to checkpoint E0. See Bootblock Recovery Code Checkpoints sectionfor more information. |
| D7         | Restore CPUID value back into register. The Bootblock-Runtime interface module is moved to system memory and control is given to it. Determine whether to execute serial flash.                                                                               |
| D8         | The Runtime module is uncompressed into memory. CPUID information is stored in memory.                                                                                                    |
| D9         | Store the Uncompressed pointer for future use in PMM. Copying Main BIOS into memory. Leaves all RAM below 1MB Read-Write including E000 and F000 shadow areas but closing SMRAM.                                                                              |
| DA         | Restore CPUID value back into register. Give control to BIOS POST (ExecutePOSTKernel). See POST Code Checkpoints section of document for more information.                                                                                                    |

## **Bootblock Recovery Code Checkpoints**

The Bootblock recovery code gets control when the BIOS determines that a BIOS recovery needs to occur because the user has forced the update or the BIOS checksum is corrupt. The following table describes the type of checkpoints that may occur during the Bootblock recovery portion of the BIOS.

NOTE: Checkpoints may differ between different platforms based on system configuration. Checkpoints

maychange due to vendor requirements, system chipset or option ROMs from add-in PCI devices.

| Checkpoint | Description                                                                                                    |
|------------|----------------------------------------------------------------------------------------------------|
| E0         | Initialize the floppy controller in the super I/O. Some interrupt vectors are initialized. DMA controller is initialized. 8259 interrupt controller is initialized. L1 cache is enabled. |
| E9         | Set up floppy controller and data. Attempt to read from floppy.                                                                                                    |
| EA         | Enable ATAPI hardware. Attempt to read from ARMD and ATAPI CDROM.                                                                                                    |
| EB         | Disable ATAPI hardware. Jump back to checkpoint E9.                                                                                                    |
| EF         | Read error occurred on media. Jump back to checkpoint EB.                                                                                                    |
| F0         | Search for pre-defined recovery file name in root directory.                                                                                                    |
| F1         | Recovery file not found.                                                                                                    |
| F2         | Start reading FAT table and analyze FAT to find the clusters occupied by the recovery file.                                                                                              |
| F3         | Start reading the recovery file cluster by cluster.                                                                                                    |
| F5         | Disable L1 cache.                                                                                                    |
| FA         | Check the validity of the recovery file configuration to the current configuration of the flash part.                                                                                    |
| FB         | Make flash write enabled through chipset and OEM specific method. Detect proper flash part. Verify that the found flash part size equals the recovery file size.                         |
| F4         | The recovery file size does not equal the found flash part size.                                                                                                    |
| FC         | Erase the flash part                                                                                                    |
| FD         | Program the flash part.                                                                                                    |
| FF         | The flash has been updated successfully. Make flash write disabled. Disable ATAPI hardware. Restore CPUID value back into register. Give control to F000 ROM at F000:FFF0h.              |

### **BIOS Recovery**

- 1. Copy the target BIOS rom file to a USB disk. Rename the target BIOS to "amiboot.rom".Plug the USB disk to computer that you want to recovery the system BIOS.
- 2. Power on the system, BIOS recovery will be done. Wait for about 3 minutes the system will reboot automatically after flash update completed successfully.
- 3. Press "Del" Key to enter BIOS Setup.
- 4. Choose "Load Default Settings " and press " Enter " key.

4-1. Choose "OK " and press "Enter " key.

- Choose "Save & Exit Setup " and press "Enter" key.
   5-1.Choose " OK " and press "Enter " key.
- 6. AMIBIOS Recovery is finished.

# Chapter 5

# Jumper and Connector Information

# M/B Placement

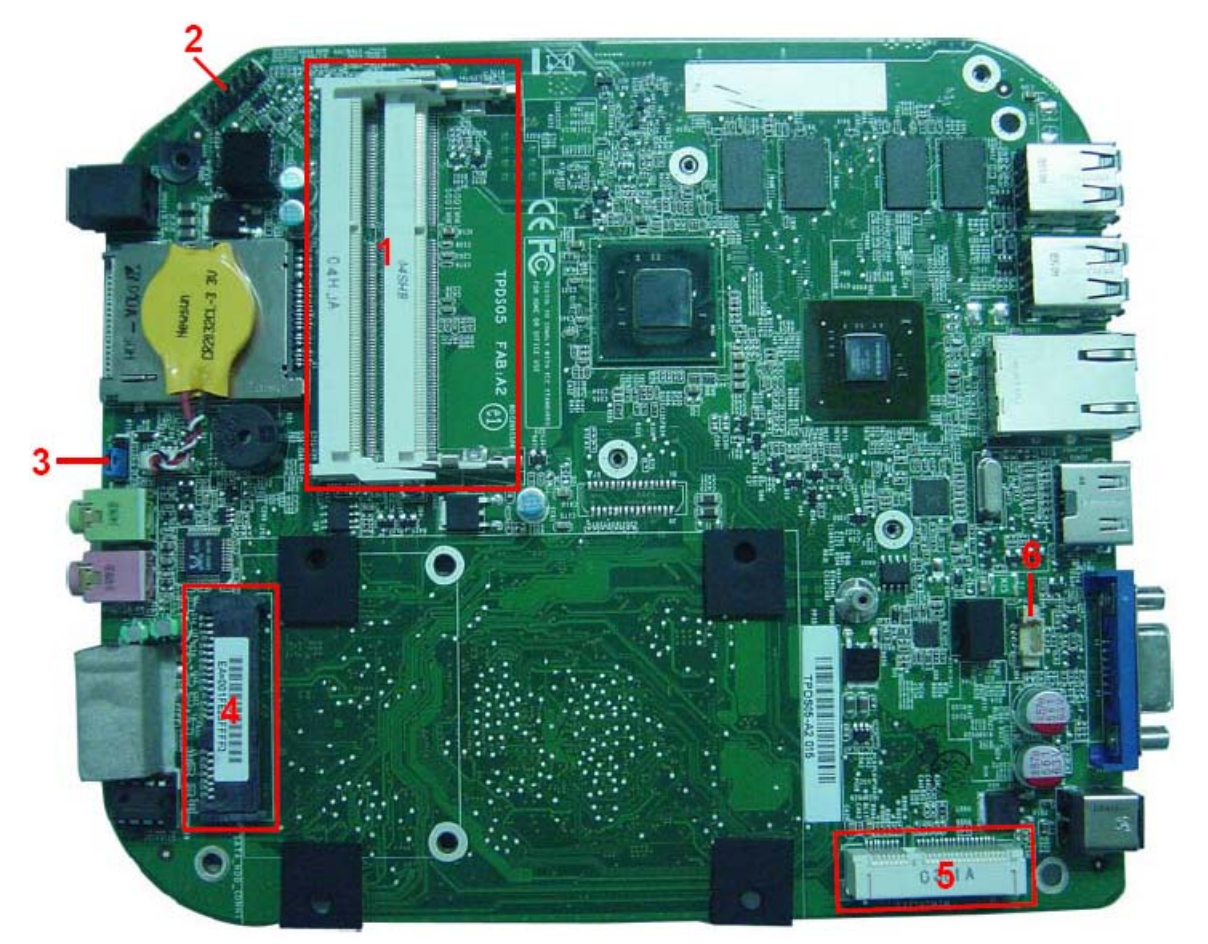

| No | Label         | Description        | No | Label              | Description                  |
|----|---------------|--------------------|----|--------------------|------------------------------|
| 1  | SODIMM1~2     | DIMM socket        | 2  | FP1                | Front panel header           |
| 3  | CLR_CMOS<br>1 | Clear CMOS jumpers | 4  | SATA_HDD_<br>CONN1 | SATA data transfe connectors |
| 5  | MINIPCIE1     | PCIE socket        | 6  | SYS_FAN1           | SYS fan header               |

# Jumper Setting

The section explains how to set jumper for correct configuration of the mainboard.

Use the motherboard jumpers to set system configuration options. Jumpers withmore than one pin are numbered. When setting the jumpers, ensure that the jumpercaps are placed on the correct pins.

The illustrations show a 2-pin jumper. When the jumper cap is placed on bothpins, the jumper is SHORT. If you re-move the jumper cap, or place the jumpercap on just one pin, the jumper is OPEN.

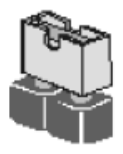

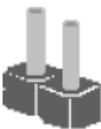

SHORT

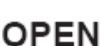

This illustration shows a 3-pin jumper.Pins 1 and 2 are SHORT.

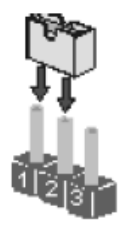

### Setting Jumper

Use the motherboard jumpers to set system configuration options. Jumpers with more Than one pin are numbered. When setting the jumpers, ensure that the jumper caps are Placed on the correct pins.

| Jumper    | Туре  | Description | Setting (default)                                                                         |                |
|-----------|-------|-------------|-------------------------------------------------------------------------------------------|----------------|
| CLR_CMOS1 | 3-pin | Clear CMOS  | 1-2: NORMAL<br>2-3: CLEAR<br>Before clearing theCMOS, make<br>sure toturn off the system. | 1<br>CLR_CMOS1 |

# System Board Pin Definition

| Jumper/Header Name                  | Function             | Definition                 |
|-------------------------------------|----------------------|----------------------------|
| SYS_FAN1 (4 PIN)                    | SYSTEM FAN<br>HEADER | 1: GND                     |
| SYS_FAN1<br>Header_1X4<br>b=2104647 |                      | 2: 5V_S0                   |
|                                     |                      | 3: FANTAC                  |
|                                     |                      | 4. PWM CONTROL             |
| CLR_CMOS1                           | CLEAR CMOS           | 1-2: CLEAR CMOS            |
| CLR CM0S1                           | HEADER               | 2-3: NORMAL<br>(Default)   |
| BAT1( 3 PIN)<br>ዋቾዋ                 | BATTERY HEADER       | 3: Battery power<br>output |
| लल्म-<br>लिल्ल्म- BAT1              |                      | 2: NC                      |
| Header_11X3                         |                      | 1,4,5: GND                 |
| FP1                                 | Front panel header   | 1: GND                     |
| 1 <b>FP1</b>                        |                      | 2: F_USBPWR2               |
| Orange0 Green0                      |                      | 3: USB_P5+                 |
|                                     |                      | 4: USB_P5-                 |
| - 7 Blue 1 Bed 1 8                  |                      | 5: GND                     |
| × 9 Black                           |                      | 6: F_USBPWR2               |
| -11 Orange2 Green2 12               |                      | 7: USB_P4+                 |
| - 13 Orange3 Green3 14 -            |                      | 8: USB_P4-                 |
| Header_2X7_K10<br>h2x7kzo10h58      |                      | 9: OBR_GPIO                |
|                                     |                      | 10: KEY                    |
|                                     |                      | 11: PANSWHJ                |
|                                     |                      | 12: LEDP                   |
|                                     |                      | 13: GND                    |
|                                     |                      | 14: PMSLED                 |

| Jumper/Header Name                             | Function                             | Definition            |
|------------------------------------------------|--------------------------------------|-----------------------|
| REAR USB1                                      | FRONT_USB1,<br>FRONT_USB2            | 1,5:USB_REAR_PW<br>R  |
| CONNEUSBX2 TY TY<br>usb4x2h106                 |                                      | 2:USB_0_FBJ           |
| <u>□8</u><br>□7                                |                                      | 3:USB_0_FB            |
|                                                |                                      | 6:USB_1_FBJ           |
|                                                |                                      | 7:USB_1_FB            |
|                                                |                                      | 4,8,9,10,11,12:GND    |
|                                                | AUDIO1 (MIC IN /Pink                 | 1:GND                 |
|                                                | in Color)                            | 2:MIC1_L2             |
|                                                |                                      | 3:MIC1_R5             |
| 5 1 CONN - Audio Jack<br>audio6_ja6h67         |                                      | 4:MIC1-JD             |
|                                                |                                      | 5:FRONT-IO-<br>SENSE1 |
|                                                |                                      | 6:NC                  |
|                                                | AUDIO2 (LINE OUT /<br>Lime in Color) | 1:GND                 |
|                                                |                                      | 2:LINE_OUT_L2         |
|                                                |                                      | 3:LINE_OUT_R5         |
| CONN-Audio Jack<br>audio6_ja6h67               |                                      | 4:FRONT-JD            |
|                                                |                                      | 5:FRONT-IO-<br>SENSE2 |
|                                                |                                      | 6:NC                  |
|                                                | DCIN1                                | 1:DCIN                |
| DCIN1<br>CONN - Power Jack<br>dci120v100o6b100 |                                      | 2:GND                 |
|                                                |                                      | 3:GND                 |
|                                                |                                      | 4:GND                 |
| 6 6 7 m                                        |                                      | 5:GND                 |
|                                                |                                      | 6:GND                 |
|                                                | VGA1(D-SUB)                          | 1:RED_CONN            |
|                                                |                                      | 2:GREEN_CONN          |
|                                                |                                      | 3:BLUE_CONN           |
|                                                |                                      | 4:NC                  |
| <u>ور</u> ل dsub2f16h86                        |                                      | 5:GND                 |

| Jumper/Header Name                   | Function | Definition               |
|--------------------------------------|----------|--------------------------|
|                                      |          | 6:GND                    |
|                                      |          | 7:GND                    |
|                                      |          | 8:GND                    |
|                                      |          | 9:5V_CONN                |
|                                      |          | 10:GND                   |
|                                      |          | 11:NC                    |
|                                      |          | 12:5V_DDCA_DATA          |
|                                      |          | 13:HSYNC_R               |
|                                      |          | 14:VSYNC_R               |
|                                      |          | 15:5V_DDCA_CLK           |
|                                      |          | 16:GND                   |
|                                      |          | 17:GND                   |
|                                      | HDMI1    | 1:HDMIC_D2               |
| HDMI1                                |          | 2:GND                    |
|                                      |          | 3:HDMIC_D2J              |
|                                      |          | 4:HDMIC_D1               |
|                                      |          | 5:GND                    |
|                                      |          | 6:HDMIC_D1J              |
| → 14<br>→ 15<br>→ 15<br>→ 16<br>→ 16 |          | 7:HDMIC_D0               |
|                                      |          | 8:GND                    |
|                                      |          | 9:HDMIC_D0J              |
|                                      |          | 10:HDMIC_TXC             |
| denir+im                             |          | 11:GND                   |
|                                      |          | 12:HDMIC_TXCJ            |
|                                      |          | 13:HDMI_CEC_C            |
|                                      |          | 14:NC                    |
|                                      |          | 15:I2C_CLK_HDMI_<br>CONN |
|                                      |          | 16:I2C_SDA_HDMI_<br>CONN |
|                                      |          | 17:GND                   |
|                                      |          | 18:5V_CONN               |
|                                      |          | 19:HDMIC_HPD_C           |
|                                      |          | GROUND1:GND              |
|                                      |          | GROUND1:GND              |

| Jumper/Header Name               | Function    | Definition           |
|----------------------------------|-------------|----------------------|
|                                  |             | GND:GND              |
|                                  |             | GND:GND              |
|                                  | SATA CONN1  | S1:GND               |
| SATA HDD CONN1                   |             | S2:STX_DP0_C         |
| \$1                              |             | S3:STX_DN0_C         |
|                                  |             | S4:GND               |
| - 54<br>55<br>86<br>8-           |             | S5:SRX_DN0_C         |
|                                  |             | S6:SRX_DP0_C         |
| P2 V331<br>P3 V332 GND9 2        |             | S7:GND               |
|                                  |             | P1:3D3V_S0           |
| P7 051<br>P8 V51<br>P9 V52       |             | P2:3D3V_S0           |
| PIO V53<br>PPIO GND7<br>Xesenced |             | P3:3D3V_S0           |
| P12 GND<br>P13 V121<br>P14 V121  |             | P4:GND               |
|                                  |             | P5:GND               |
| CONV. CATA                       |             | P6:GND               |
| sata22jih96                      |             | P7:VCC5_SATA_HD<br>D |
|                                  |             | P8:VCC5_SATA_HD<br>D |
|                                  |             | P9:VCC5_SATA_HD<br>D |
|                                  |             | P10:GND              |
|                                  |             | P11:NC               |
|                                  |             | P12:GND              |
|                                  |             | P13:NC               |
|                                  |             | P14:NC               |
|                                  |             | P15:NC               |
|                                  | Card reader | SD-1:SD_DAT3         |
|                                  |             | SD-2:SD_CMD          |
|                                  |             | SD-3:GND             |
|                                  |             | SD-4:CARD_3V3        |
|                                  |             | SD-5:SD_CLK          |
|                                  |             | SD-6:GND             |
|                                  |             | SD-7:MS_SD_DAT0      |
|                                  |             | SD-8:SD_DAT1         |

| Jumper/Header Name                                                                                  | Function | Definition      |
|----------------------------------------------------------------------------------------------------|----------|-----------------|
| Card Reader 1                                                                                       |          | SD-9:SD_DAT2    |
| 8 B                                                                                                 |          | SD-CD1:GND      |
|                                                                                                    |          | SD-CD2:SD_CD#   |
| 50-1<br>SD-2 SD DAT3                                                                                |          | SD-WP1:GND      |
| SD-3 SD VSS1 VSS1 VSS1 MS-1<br>SD-4 SD VSS1 SD VSS1 BS-2<br>SD-5 SD VCC BS<br>SD-5 SD VCC VSS1 MS-3 |          | SD-WP2:SD_WP    |
| SD-6 SD VS52 SD10 MS-5<br>SD-7 SD VS52 SD10 MS-5<br>PSD-8 SD DATD RESERVED1 MS-6<br>NS-6            |          | MS-1:GND        |
| SD DAT2 M3/SD/MMC RESERVED2 M5-8<br>SD DAT2 SD DAT2 SCLK M5-8<br>VCC2 M5-8                          |          | MS-2:MS_BS      |
| SD-CD1<br>SD-CD2<br>SD-CD2<br>SD-CD                                                                 |          | MS-3:MS_D1      |
| SDWP C 프로프로프로프로                                                                                     |          | MS-4:MS_SD_DAT0 |
| ·····································                                                               |          | MS-5:MS_D2      |
|                                                                                                    |          | MS-6:MS_INS#    |
|                                                                                                    |          | MS-7:MS_D3      |
|                                                                                                    |          | MS-8:CR_CLK     |
|                                                                                                    |          | MS-9:CARD_3V3   |
|                                                                                                    |          | MS-10:GND       |
|                                                                                                    |          | G1:GND          |
|                                                                                                    |          | G2:GND          |
|                                                                                                    |          | XD-1:GND        |
|                                                                                                    |          | XD-2:XD_CD#     |
|                                                                                                    |          | XD-3:XD_RDY     |
|                                                                                                    |          | XD-4:XD_RE#     |
|                                                                                                    |          | XD-5:XD_CE#     |
|                                                                                                    |          | XD-6:XD_CLE     |
|                                                                                                    |          | XD-7:XD_ALE     |
|                                                                                                    |          | XD-8:XD_WE#     |
|                                                                                                    |          | XD-9:XD_WP#     |
|                                                                                                    |          | XD-10:GND       |
|                                                                                                    |          | XD-11:XD_D0     |
|                                                                                                    |          | XD-12:XD_D1     |
|                                                                                                    |          | XD-13:XD_D2     |
|                                                                                                    |          | XD-14:XD_D3     |
|                                                                                                    |          | XD-15:XD_D4     |
|                                                                                                    |          | XD-16:XD_D5     |
|                                                                                                    |          | XD-17:XD_D6     |

| Jumper/Header Name | Function  | Definition     |
|--------------------|-----------|----------------|
|                    |           | XD-18:XD_D7    |
|                    |           | XD-19:CARD_3V3 |
|                    | COM1 PORT | 1:JDCD1J       |
| COM                |           | 2:JSIN1        |
|                    |           | 3:JSOUT1       |
|                    |           | 4:JDTR1J       |
|                    |           | 5:GND          |
|                    |           | 6:JDSR1J       |
|                    |           | 7:JRTS1J       |
| CONN-COM PORT      |           | 8:JCTS1J       |
| @COM               |           | 9:JRI1J        |
|                    |           | 10:GND         |
|                    |           | 11:GND         |

# FRU (Field Replaceable Unit) List

This chapter offers the FRU (Field Replaceable Unit) list in global configuration of the Aspire R3700 desktop computer. Refer to this chapter whenever ordering the parts to repair or for RMA (Return Merchandise Authorization).

NOTES:

- When ordering FRU parts, check the most up-to-date information available on your regional web
  or channel. For whatever reasons a part number is changed, it will NOT be noted on the printed
  Service Guide. For Acer authorized service providers, your Acer office may have a different part
  number code from those given in the FRU list of this printed Service Guide. You MUST use the
  local FRU list provided by your regional Acer office to order FRU parts for service.
- To scrap or to return the defective parts, follow the local government ordinance or regulations on how to dispose it properly, or follow the rules set by your regional Acer office on how to return it.
- This document will be updated as more information about the FRU list becomes available.

# Aspire R3700 Exploded Diagram

NOTE: This section will be updated when more information becomes available.

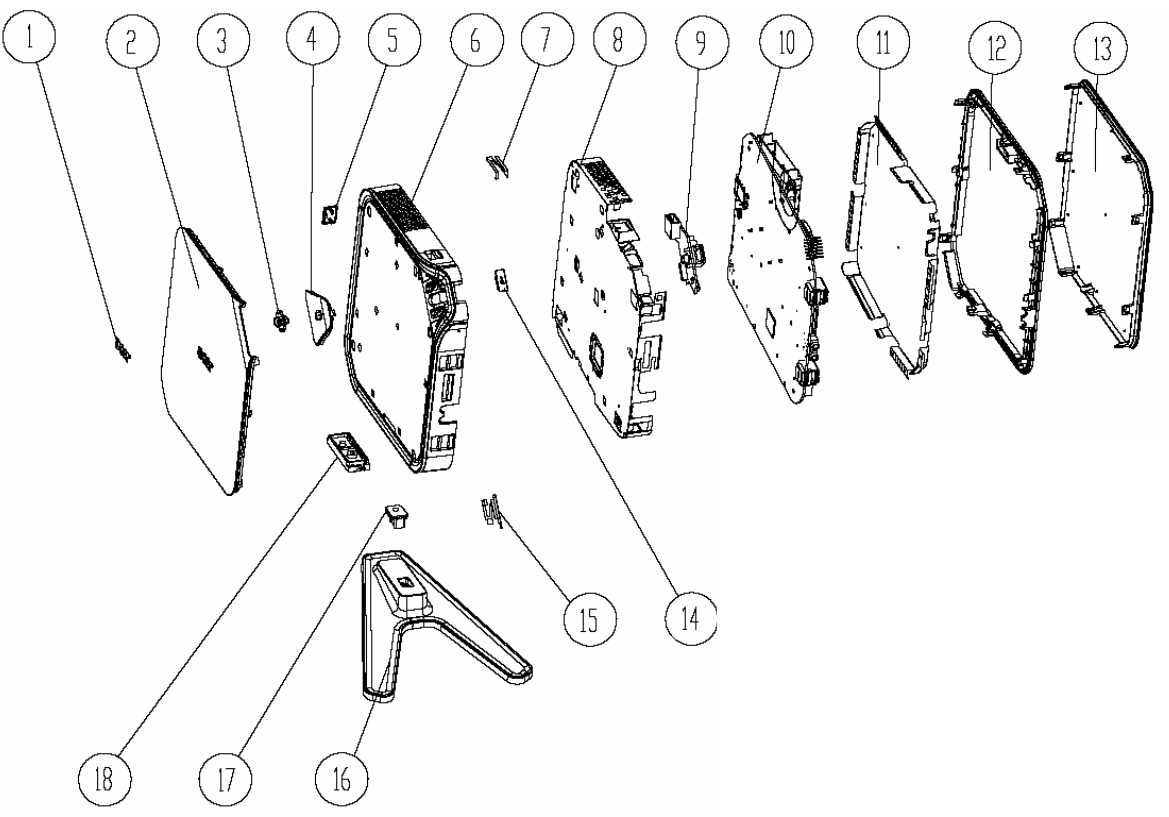

| ITEM | NAME           | ITEM | NAME            |  |
|------|----------------|------|-----------------|--|
| 1    | ACER LOGO      | 10   | MOTHER BOARD    |  |
| 2    | TOP COVER      | 11   | SHEETMETAL TOP  |  |
| 3    | LED LENS       | 12   | COVER PANNEL    |  |
| 4    | POWER BUTTON   | 13   | BOT COVER       |  |
| 5    | PLUG HDMI      | 14   | USB RELEASE     |  |
| 6    | MAIN BEZEL     | 15   | ANTENNA         |  |
| 7    | ANTENNA        | 16   | FOOT STAND      |  |
| 8    | SHEETMETAL BOT | 17   | FOOT STAND HEAD |  |
| 9    | DAUGHTER BOARD | 18   | BAFFLE          |  |

# Aspire R3700 FRU List

| Category                                                                                                    | Part Number                                                                                                    | Exploded<br>Diagram Item |     |
|----------------------------------------------------------------------------------------------------|----------------------------------------------------------------------------------------------------|--------------------------|-----|
| MB                                                                                                    |                                                                                                    |                          |     |
|                                                                                                    | Mainboard R3700 nVidia NM10 Proprietary LF<br>w/o eSATA, w/ HDMI,S/PDIF , D525                                               | MB.SEM09.00<br>1         | 10  |
| Bezel                                                                                                    |                                                                                                    |                          |     |
|                                                                                                    | Aspire Bezel AL150 w/front USB2.0x2 , CR, 2<br>audio jack; w/ rear USB2.0x4, RJ45, VGA/<br>HDMI, SPDIF, w/Y stand for aPluto | PZ.11900.207             | N/A |
| Chassis                                                                                                    |                                                                                                    |                          |     |
|                                                                                                    | Chassis uLtraSFF HL102A w/ front USB2.0x2<br>w/ front CR w/foot stand for aPluto                                             | HS.13100.155             | N/A |
| Cooler                                                                                                    |                                                                                                    |                          |     |
|                                                                                                    | aPluto (DDR3) Cooler Intel Pineview w/GPU<br>NBT-PCPLUTO-A1 Processor-Intel Pineview<br>D410/D510, VGA Nv                    | HI.10800.084             | N/A |
| CPU                                                                                                    |                                                                                                    |                          |     |
|                                                                                                    | Atom D525 (1.8G 1024K) Pineview-D                                                                                            | KC.ADB01.52<br>5         | N/A |
| Memory                                                                                                    |                                                                                                    |                          |     |
| And and a second second s | Memory SAMSUNG SO-DIMM DDRIII 1333<br>1GB M471B2873FHS-CH9 LF 128*8 46nm                                                     | KN.1GB0B.03<br>5         | N/A |
|                                                                                                    | Memory UNIFOSA SO-DIMM DDRIII 1333<br>1GB GU672203EP0200 LF 128*8 0.065um                                                    | KN.1GB0H.01<br>7         |     |
|                                                                                                    | KINGSTON SO-DIMM DDRIII 1333 1GB<br>ACR128X64D3S1333C9 LF 128*8 0.065um                                                      | KN.1GB07.00<br>4         |     |
|                                                                                                    | Memory MICRON SO-DIMM DDRIII 1333 2GB<br>MT8JSF25664HZ-1G4D1 LF 256*8 0.055um                                                | KN.2GB04.01<br>7         |     |
|                                                                                                    | Memory HYNIX SO-DIMM DDRIII 1333 2GB<br>HMT325S6BFR8C-H9 LF 256*8 46nm                                                       | KN.2GB0G.01<br>8         |     |
|                                                                                                    | Memory NANYA SO-DIMM DDRIII 1333 2GB<br>NT2GC64B88B0NS-CG LF 256*8 46nm                                                      | KN.2GB03.02<br>1         |     |
| HDD                                                                                                    |                                                                                                    |                          |     |

| Category                 | Description                                                                                                    | Part Number  | Exploded<br>Diagram Item |
|--------------------------|----------------------------------------------------------------------------------------------------|--------------|--------------------------|
|                          | "HDD HGST 2.5"" 5400rpm 160GB<br>HTS545016B9A300 Panther B SATA LF F/<br>W:C60F Disk imbalance criteria = 0.0"        | KH.16007.026 | N/A                      |
|                          | "HDD WD 2.5"" 5400rpm 160GB<br>WD1600BEVT-22A23T0 , WD, ML320S SATA<br>8MB LF F/W:01.01A01 "                          | KH.16008.027 |                          |
|                          | "HDD HGST 2.5"" 5400rpm 250GB<br>HTS545025B9A300 Panther B SATA LF F/<br>W:C60F Disk imbalance criteria = 0.0"        | KH.25007.016 |                          |
|                          | "HDD HGST 2.5"" 5400rpm 320GB<br>HTS545032B9A300 Panther B SATA LF F/<br>W:C60F Disk imbalance criteria = 0.0"        | KH.32007.008 |                          |
|                          | "HDD WD 2.5"" 5400rpm 320GB<br>WD3200BEVT-22A23T0,ML320S,WD SATA<br>8MB LF F/W:01.01A01 "                             | KH.32008.019 |                          |
|                          | "HDD HGST 2.5"" 5400rpm 500GB<br>HTS545050B9A300 Panther B SATA LF F/<br>W:C60F Disk imbalance criteria = 0.0 "       | KH.50007.010 |                          |
| Wireless LAN (mini-card) |                                                                                                    |              |                          |
|                          | Lite-On WN6602R, Ralink RT3090 WLAN Lite-<br>On WN6602R, Ralink RT3090, 802.11b/g/n<br>1x1 WLAN (mini-card) Full Size | NI.10200.035 | N/A                      |
| Adapter                  | <u>.</u>                                                                                                    |              |                          |
|                          | ADP-65JH DBA (LV5)                                                                                                    | AP.06501.026 | N/A                      |
|                          | Adapter HIPRO 65W 19V 1.7x5.5x11 Yellow<br>HP-A0652R3B 2LF, LV5 (for DT) LED LF                                       | AP.0650A.014 |                          |
| USB Mouse                |                                                                                                    |              |                          |
|                          | Logitech optical mouse USB M-U0005 Black                                                                              | MS.11200.057 | N/A                      |
| RF Mouse                 |                                                                                                    |              |                          |
|                          | black mouse RF2.4 MGR0919 with Receiver                                                                               | MS.11200.059 | N/A                      |

| Category     | Description                                                     | Part Number      | Exploded<br>Diagram Item |
|--------------|-----------------------------------------------------------------|------------------|--------------------------|
| USB Keyboard |                                                                 |                  |                          |
|              | Keyboard CHICONY KU-0906 USB 85KS<br>Black US                   | KB.USB03.24<br>0 | N/A                      |
|              | Keyboard CHICONY KU-0906 USB 86KS<br>Black UK                   | KB.USB03.24<br>1 |                          |
|              | Keyboard CHICONY KU-0906 USB 86KS<br>Black Spanish Latin        | KB.USB03.24<br>2 |                          |
|              | Keyboard CHICONY KU-0906 USB 86KS<br>Black Canadian French      | KB.USB03.24<br>3 |                          |
|              | Keyboard CHICONY KU-0906 USB 89KS<br>Black Japanese             | KB.USB03.24<br>4 |                          |
|              | Keyboard CHICONY KU-0906 USB 85KS<br>Black Traditional Chinese  | KB.USB03.24<br>5 |                          |
|              | Keyboard CHICONY KU-0906 USB 86KS<br>Black Brazilian Portuguese | KB.USB03.27<br>3 |                          |
|              | Keyboard CHICONY KU-0906 USB 85KS<br>Black Czech                | KB.USB03.27<br>4 |                          |
|              | Keyboard CHICONY KU-0906 USB 85KS<br>Black US International     | KB.USB03.27<br>5 |                          |
|              | Keyboard CHICONY KU-0906 USB 85KS<br>Black Arabic/English       | KB.USB03.27<br>6 |                          |
|              | Keyboard CHICONY KU-0906 USB 85KS<br>Black Thailand             | KB.USB03.27<br>7 |                          |
|              | Keyboard CHICONY KU-0906 USB 86KS<br>Black Spanish              | KB.USB03.27<br>8 |                          |
|              | Keyboard CHICONY KU-0906 USB 86KS<br>Black Portuguese           | KB.USB03.27<br>9 |                          |
|              | Keyboard CHICONY KU-0906 USB 86KS<br>Black German               | KB.USB03.28<br>0 |                          |
|              | Keyboard CHICONY KU-0906 USB 86KS<br>Black Italian              | KB.USB03.28<br>1 |                          |
|              | Keyboard CHICONY KU-0906 USB 86KS<br>Black French               | KB.USB03.28<br>2 |                          |
|              | Keyboard CHICONY KU-0906 USB 86KS<br>Black Swedish              | KB.USB03.28<br>3 |                          |
|              | Keyboard CHICONY KU-0906 USB 86KS<br>Black Dutch                | KB.USB03.28<br>4 |                          |
|              | Keyboard CHICONY KU-0906 USB 86KS<br>Black Swiss/G              | KB.USB03.28<br>5 |                          |
|              | Keyboard CHICONY KU-0906 USB 86KS<br>Black Belgium              | KB.USB03.28<br>6 |                          |
|              | Keyboard CHICONY KU-0906 USB 86KS<br>Black Icelandic            | KB.USB03.28<br>7 |                          |
|              | Keyboard CHICONY KU-0906 USB 86KS<br>Black Norwegian            | KB.USB03.28<br>8 |                          |

| Category | Description                                                        | Part Number      | Exploded<br>Diagram Item |
|----------|--------------------------------------------------------------------|------------------|--------------------------|
|          | Keyboard CHICONY KU-0906 USB 85KS<br>Black Hebrew                  | KB.USB03.28<br>9 |                          |
|          | Keyboard CHICONY KU-0906 USB 86KS<br>Black Polish                  | KB.USB03.29<br>0 |                          |
|          | Keyboard CHICONY KU-0906 USB 86KS<br>Black Slovenian               | KB.USB03.29<br>1 |                          |
|          | Keyboard CHICONY KU-0906 USB 86KS<br>Black Slovak                  | KB.USB03.29<br>2 |                          |
|          | Keyboard CHICONY KU-0906 USB 85KS<br>Black Russian                 | KB.USB03.29<br>3 |                          |
|          | Keyboard CHICONY KU-0906 USB 86KS<br>Black Hungarian               | KB.USB03.29<br>4 |                          |
|          | Keyboard CHICONY KU-0906 USB 85KS<br>Black Greek                   | KB.USB03.29<br>5 |                          |
|          | Keyboard CHICONY KU-0906 USB 86KS<br>Black Danish                  | KB.USB03.29<br>6 |                          |
|          | Keyboard CHICONY KU-0906 USB 86KS<br>Black Romanian                | KB.USB03.29<br>7 |                          |
|          | Keyboard CHICONY KU-0906 USB 86KS<br>Black Turkish                 | KB.USB03.29<br>8 |                          |
|          | Keyboard CHICONY KU-0906 USB 86KS<br>Black Turkish-Q               | KB.USB03.29<br>9 |                          |
|          | Keyboard CHICONY KU-0906 USB 86KS<br>Black Arabic/French           | KB.USB03.30<br>0 |                          |
|          | Keyboard CHICONY KU-0906 USB 85KS<br>Black Kazakh                  | KB.USB03.30<br>1 |                          |
|          | Keyboard CHICONY KU-0906 USB 85KS<br>Black Turkmen                 | KB.USB03.30<br>2 |                          |
|          | Keyboard CHICONY KU-0906 USB 86KS<br>Black Nordic                  | KB.USB03.30<br>3 |                          |
|          | Keyboard CHICONY KU-0906 USB 85KS<br>Black Simplified Chinese      | KB.USB03.30<br>4 |                          |
|          | Keyboard CHICONY KU-0906 USB 86KS<br>Black Czech/Slovak            | KB.USB03.31<br>2 |                          |
|          | Keyboard CHICONY KU-0906 USB 86KS<br>Black English/Canadian French | KB.USB03.31<br>7 |                          |
|          | Keyboard CHICONY KU-0906 USB 85KS<br>Black Korean                  | KB.USB03.31<br>9 |                          |
|          | Keyboard CHICONY KG-0917 RF2.4 85KS<br>Black US                    | KB.RF403.173     |                          |
|          | Keyboard CHICONY KG-0917 RF2.4 86KS<br>Black UK                    | KB.RF403.174     |                          |
|          | Keyboard CHICONY KG-0917 RF2.4 86KS<br>Black Spanish Latin         | KB.RF403.175     |                          |

| Category | Description                                                       | Part Number  | Exploded<br>Diagram Item |
|----------|-------------------------------------------------------------------|--------------|--------------------------|
|          | Keyboard CHICONY KG-0917 RF2.4 86KS<br>Black Canadian French      | KB.RF403.176 |                          |
|          | Keyboard CHICONY KG-0917 RF2.4 89KS<br>Black Japanese             | KB.RF403.177 |                          |
|          | Keyboard CHICONY KG-0917 RF2.4 85KS<br>Black Traditional Chinese  | KB.RF403.178 |                          |
|          | Keyboard CHICONY KG-0917 RF2.4 85KS<br>Black Czech                | KB.RF403.211 |                          |
|          | Keyboard CHICONY KG-0917 RF2.4 85KS<br>Black US International     | KB.RF403.213 |                          |
|          | Keyboard CHICONY KG-0917 RF2.4 85KS<br>Black Arabic/English       | KB.RF403.214 |                          |
|          | Keyboard CHICONY KG-0917 RF2.4 85KS<br>Black Thailand             | KB.RF403.215 |                          |
|          | Keyboard CHICONY KG-0917 RF2.4 86KS<br>Black Spanish              | KB.RF403.216 |                          |
|          | Keyboard CHICONY KG-0917 RF2.4 86KS<br>Black Portuguese           | KB.RF403.217 |                          |
|          | Keyboard CHICONY KG-0917 RF2.4 86KS<br>Black Brazilian Portuguese | KB.RF403.218 |                          |
|          | Keyboard CHICONY KG-0917 RF2.4 86KS<br>Black German               | KB.RF403.219 |                          |
|          | Keyboard CHICONY KG-0917 RF2.4 86KS<br>Black Italian              | KB.RF403.220 |                          |
|          | Keyboard CHICONY KG-0917 RF2.4 86KS<br>Black French               | KB.RF403.221 |                          |
|          | Keyboard CHICONY KG-0917 RF2.4 86KS<br>Black Swedish              | KB.RF403.222 |                          |
|          | Keyboard CHICONY KG-0917 RF2.4 86KS<br>Black Dutch                | KB.RF403.223 |                          |
|          | Keyboard CHICONY KG-0917 RF2.4 86KS<br>Black Swiss/G              | KB.RF403.224 |                          |
|          | Keyboard CHICONY KG-0917 RF2.4 86KS<br>Black Belgium              | KB.RF403.225 |                          |
|          | Keyboard CHICONY KG-0917 RF2.4 86KS<br>Black Icelandic            | KB.RF403.226 |                          |
|          | Keyboard CHICONY KG-0917 RF2.4 86KS<br>Black Norwegian            | KB.RF403.227 |                          |
|          | Keyboard CHICONY KG-0917 RF2.4 85KS<br>Black Hebrew               | KB.RF403.228 |                          |
|          | Keyboard CHICONY KG-0917 RF2.4 86KS<br>Black Polish               | KB.RF403.229 |                          |
|          | Keyboard CHICONY KG-0917 RF2.4 86KS<br>Black Slovenian            | KB.RF403.230 |                          |

| Category     | Description                                                          | Part Number  | Exploded<br>Diagram Item |
|--------------|----------------------------------------------------------------------|--------------|--------------------------|
|              | Keyboard CHICONY KG-0917 RF2.4 86KS<br>Black Slovak                  | KB.RF403.231 |                          |
|              | Keyboard CHICONY KG-0917 RF2.4 85KS<br>Black Russian                 | KB.RF403.232 |                          |
|              | Keyboard CHICONY KG-0917 RF2.4 86KS<br>Black Hungarian               | KB.RF403.233 |                          |
|              | Keyboard CHICONY KG-0917 RF2.4 85KS<br>Black Greek                   | KB.RF403.234 |                          |
|              | Keyboard CHICONY KG-0917 RF2.4 86KS<br>Black Danish                  | KB.RF403.235 |                          |
|              | Keyboard CHICONY KG-0917 RF2.4 86KS<br>Black Romanian                | KB.RF403.236 |                          |
|              | Keyboard CHICONY KG-0917 RF2.4 86KS<br>Black Turkish                 | KB.RF403.237 |                          |
|              | Keyboard CHICONY KG-0917 RF2.4 86KS<br>Black Turkish-Q               | KB.RF403.238 |                          |
|              | Keyboard CHICONY KG-0917 RF2.4 86KS<br>Black Arabic/French           | KB.RF403.239 |                          |
|              | Keyboard CHICONY KG-0917 RF2.4 85KS<br>Black Kazakh                  | KB.RF403.240 |                          |
|              | Keyboard CHICONY KG-0917 RF2.4 85KS<br>Black Turkmen                 | KB.RF403.241 |                          |
|              | Keyboard CHICONY KG-0917 RF2.4 86KS<br>Black Nordic                  | KB.RF403.242 |                          |
|              | Keyboard CHICONY KG-0917 RF2.4 85KS<br>Black Simplified Chinese      | KB.RF403.243 |                          |
|              | Keyboard CHICONY KG-0917 RF2.4 86KS<br>Black Czech/Slovak            | KB.RF403.286 |                          |
|              | Keyboard CHICONY KG-0917 RF2.4 86KS<br>Black English/Canadian French | KB.RF403.487 |                          |
|              | Keyboard CHICONY KG-0917 RF2.4 85KS<br>Black Korean                  | KB.RF403.524 |                          |
| Speaker      |                                                                      |              |                          |
|              | Neosonica mini speaker USB black; meet win7                          | SP.10600.034 | N/A                      |
| D-Sub Cable  |                                                                      |              |                          |
|              | VGA Cable DSUB to DSUB 155mm                                         | PC.13400.045 | N/A                      |
| Mounting Kit |                                                                      | ·            |                          |
|              | Hornet Mounting Kit Mounting kit for a/p/g                           | PC.13400.041 | N/A                      |
| Webcam       |                                                                      | 1            |                          |
|              | 1.3M stand alone webcam USB V-U0008-0 with Stand (White)             | PC.13400.035 | N/A                      |